# Originaalne kasutusjuhend

**ISOBUS-tarkvara** 

ZG-TX

See kasutusjuhend kehtib alates tarkvara versioonist NW371-G

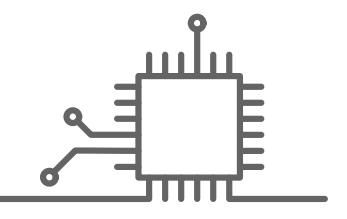

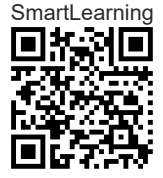

# SISUKORD

| 1 Sell | e kasutusjuhendi selgitus       | 1 |
|--------|---------------------------------|---|
| 1.1    | Autoriõigus                     | 1 |
| 1.2    | Kasutusjuhendi tähendus         | 1 |
| 1.3    | Kasutatud kujutised             | 1 |
| 1.3.1  | Hoiatusjuhised ja märgusõnad    | 1 |
| 1.3.2  | Täiendavad juhised              | 2 |
| 1.3.3  | Tegevusjuhised                  | 2 |
| 1.3.4  | Loendid                         | 4 |
| 1.3.5  | Asukohanumbrid joonistel        | 4 |
| 1.3.6  | Suunamääratlused                | 4 |
| 1.4    | Täiendavalt kehtivad dokumendid | 4 |
| 1.5    | Digitaalne kasutusjuhend        | 5 |
| 1.6    | Teie arvamus on tähtis          | 5 |
|        |                                 |   |
| 2 ISO  | BUS-nõuded                      | 6 |
| 2.1    | Minimaalsed ISOBUS-nõuded       | 6 |
| 2.2    | Soovitatavad ISOBUS-nõuded      | 7 |
| 3 Fun  | ktsioonide ülevaade             | 8 |

| 4   | Kasutajaliidese ülevaade |  |
|-----|--------------------------|--|
| 4.1 | Põllumenüü               |  |

4.2 Menüü Seadistused 9

- 5 Töömenüü ülevaade 11
- 6 Üldine käsitsemine 12

| 6.1 | Põllumenüü ja Seadistused vahel |    |
|-----|---------------------------------|----|
|     | vahetamine                      | 12 |
| 6.2 | Liikumine eelmisse menüüsse     | 12 |

| 6.3 | Menüüdes ja lülitusnuppude ribal |    |
|-----|----------------------------------|----|
|     | lehitsemine                      | 12 |

| 7 Mas | sina seadistamine                                         | 13 |
|-------|-----------------------------------------------------------|----|
| 7.1   | Kiirussignaali allika seadistamine                        | 13 |
| 7.1.1 | Simuleeritud kiiruse seadistamine                         | 13 |
| 7.1.2 | Kiirussignaali seadistamine traktorilt                    | 13 |
| 7.1.3 | Masina kiirussensori seadistamine                         | 14 |
| 7.2   | Laoturi ümberehitamine                                    | 16 |
| 7.2.1 | Puisteüksuse<br>ümberseadmestamine lubja<br>laotamiseks   | 16 |
| 7.2.2 | Puisteüksuse<br>ümberseadmestamine väetise<br>laotamiseks | 17 |
| 7.3   | Geomeetriaandmete sisestamine                             | 18 |
| 7.4   | Rooliseadme seadistamine                                  | 18 |
| 7.5   | Rooliseadme AutoTrail<br>Kalibreerimine                   | 19 |
| 7.6   | Lengerduskiiruse sensori<br>kalibreerimine                | 20 |
| 7.7   | Täitetaseme näidu tareerimine                             | 20 |
| 7.8   | Kalibreerimismeetodi valimine<br>puistematerjali jaoks    | 21 |
| 7.9   | Lindi järelliikumise vahemiku<br>seadistamine             | 21 |
| 7.10  | Päevarežiimi ja öörežiimi vahel<br>vahetamine             | 21 |

| 8 Pro | fiilide kasutamine                                                | 22 |
|-------|-------------------------------------------------------------------|----|
| 8.1   | Profiilide haldamine                                              | 22 |
| 8.2   | Profiilide seadistamine                                           | 23 |
| 8.2.1 | Terminali valimine                                                | 23 |
| 8.2.2 | Sisselülituspunkti arvutamine ja<br>väljalülituspunktide valimine | 24 |
| 8.2.3 | Sektsioonide kuvamine paraboolina                                 | 24 |
| 8.2.4 | HeadlandControli valimine                                         | 25 |
| 8.2.5 | Sektsioonide arvu valimine Section<br>Controli jaoks              | 25 |

#### SISUKORD

| 8.2.6                   | Multifunktsionaalse näidu muutmine                            | 25 |
|-------------------------|---------------------------------------------------------------|----|
| 8.2.7                   | Vaba klahvide kaetuse muutmine                                | 26 |
| 8.2.8                   | Alarmipiiri sisestamine punkri täitetaseme jaoks              | 27 |
| 8.2.9                   | Sammumäära sisestamine<br>nimikoguse muutmise jaoks           | 27 |
| 9 Too                   | te andmete kasutamine                                         | 28 |
| 9.1                     | Toote haldamine                                               | 28 |
| 9.2                     | Toote andmete sisestamine                                     | 29 |
| 10 Väe                  | tisepunkri täitmine                                           | 31 |
| 10.1                    | Väetisepunkri täitmine ilma kaaluta                           | 31 |
| 10.2                    | Väetisepunkri täitmine kaaluga                                | 32 |
| 11 Välj                 | astuskoguse sisestamine                                       | 33 |
|                         |                                                               |    |
| 12 Kali<br>kind<br>jaok | breerimisteguri<br>Ilakstegemine puisteaine<br>s              | 34 |
| -                       | Kalihraarimismaatadi valimina                                 | 3/ |
| 12.2                    | Kalibreerimisteguri käsitsi<br>kindlakstegemine väetise jaoks | 34 |
| 12.3                    | Kalibreerimisteguri käsitsi<br>kindlakstegemine lubja jaoks   | 36 |
| 13 Töö                  | tamine                                                        | 39 |
| 13.1                    | Töö alustamine                                                | 39 |
| 13.2                    | Töövalgustuse kasutamine                                      | 39 |
| 13.3                    | Section Controli kasutamine                                   | 40 |
| 13.4                    | Väljastuse käivitamine                                        | 40 |
| 13.5                    | Ühepoolne laotamine                                           | 40 |
| 13.6                    | Väljastuskoguse kohandamine                                   | 41 |
| 13.7                    | Sektsioonide lülitamine                                       | 42 |
| 13.8                    | Piiriäärse laotamise läbiviimine                              | 43 |
| 13.9                    | HeadlandControli kasutamine                                   | 43 |
| 13.10                   | Juhttelje kasutamine                                          | 44 |

| 13.10.1 | Automaatse järeljooksufunktsiooni |
|---------|-----------------------------------|
|         | kasutamine                        |

44

| 13.10.2 | Automaatse vastu kallet roolimise kasutamine    | 45 |
|---------|-------------------------------------------------|----|
| 13.10.3 | Manuaalse vastu kallet roolimise<br>kasutamine  | 45 |
| 13.10.4 | Rooliseadme blokeerimine<br>maanteel sõitmiseks | 46 |

| 15 Töö | ö dokumenteerimine       | 48 |
|--------|--------------------------|----|
| 15.1   | Dokumentatsiooni avamine | 48 |
| 15.2   | Dokumentatsiooni haldus  | 49 |

| 16 Häire kõrvaldamine |                        | 50 |
|-----------------------|------------------------|----|
| 16.1                  | Veateadete käsitsemine | 50 |
| 16.2                  | Vigade kõrvaldamine    | 51 |

17 Teenindusteabe vaatamine

65

| 18 Mas | sina korrashoidmine                                 | 66 |
|--------|-----------------------------------------------------|----|
| 18.1   | Täitetaseme näidu<br>konfigureerimine               | 66 |
| 18.2   | FlowControli konfigureerimine                       | 67 |
| 18.3   | AutoTS kalibreerimine                               | 67 |
| 18.4   | Siibri kalibreerimine                               | 68 |
| 18.5   | Sisselaskesüsteemi kalibreerimine                   | 68 |
| 18.6   | Sisselaskesüsteemi<br>parkimisasendi kalibreerimine | 69 |

| 19 | Lisa | 70 |
|----|------|----|
| 19 | Lisa | 70 |

19.1 Täiendavalt kehtivad dokumendid 70

| 20 Loendid |              | 71 |
|------------|--------------|----|
| 20.1       | Märksõnastik | 71 |

# Selle kasutusjuhendi selgitus

1.1 Autoriõigus

Kordustrükk, tõlge ja reprodutseerimine mis tahes kujul, sealhulgas väljavõtteliselt, nõuavad AMAZONEN-WERKE kirjalikku nõusolekut.

#### 1.2 Kasutusjuhendi tähendus

Kasutusjuhend on tähtis dokument ja masina üks osa. See on mõeldud kasutaja jaoks ja sisaldab ohutuse seisukohast olulisi andmeid. Ainult kasutusjuhendis toodud toimimisviis on turvaline. Kui kasutusjuhendit ei järgita, võib see põhjustada inimeste raskeid või surmavaid vigastusi.

- 1. Lugege ohutust käsitlev peatükk enne masina esmakasutust täielikult läbi ja järgige seda.
- 2. Lugege enne tööd täiendavalt kasutusjuhendi vastavaid alalõike ja järgige neid.
- 3. Hoidke kasutusjuhend alles ja kättesaadavana.
- 4. Andke kasutusjuhend järgmisele kasutajale edasi.

#### 1.3 Kasutatud kujutised

#### 1.3.1 Hoiatusjuhised ja märgusõnad

Hoiatusjuhised on tähistatud kolmnurkse turvasümboliga vertikaalse ribaga ja märgusõnaga. Märgusõnad "OHT", "HOIATUS" või "ETTEVAATUST" kirjeldavad ähvardava ohu raskust ja neil on järgmised tähendused: CMS-T-00012308-A.1

CMS-T-006245-A.1

CMS-T-005676-G.1

CMS-T-00002415-A.1

#### 1 | Selle kasutusjuhendi selgitus Kasutatud kujutised

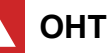

Tähistab suure riskiastmega vahetut ohtu, mis võib põhjustada üliraskeid kehavigastusi, nagu kehaosade kaotust, või surma.

#### HOIATUS

Tähistab keskmise riskiastmega võimalikku ohtu, mis võib põhjustada raskeid kehavigastusi või surma.

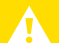

#### **ETTEVAATUST**

Tähistab madala riskiastmega ohtu, mis võib põhjustada kergeid või keskmise raskusastmega kehavigastusi.

#### 1.3.2 Täiendavad juhised

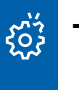

#### TÄHTIS

Tähistab masina kahjustuste riski.

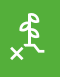

#### **KESKKONNAALANE MÄRKUS**

Tähistab keskkonnakahjude riski.

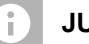

#### JUHIS

Tähistab kasutussoovitusi ja juhiseid optimaalseks kasutamiseks.

#### 1.3.3 Tegevusjuhised

#### 1.3.3.1 Numereeritud tegevusjuhised

Tegevusi, mis tuleb läbi viia kindlas järjekorras, on kujutatud numereeritud tegevusjuhistena. Tegevuste antud järjestusest tuleb kinni pidada. CMS-T-00002416-A.1

CMS-T-00000473-E.1

CMS-T-005217-B.1

Näide:

- 1. Tegevusjuhis 1
- 2. Tegevusjuhis 2

#### 1.3.3.2 Tegevusjuhised ja reaktsioonid

Reaktsioonid tegevusjuhistele on tähistatud noolega.

Näide:

- 1. Tegevusjuhis 1
- ➡ Reaktsioon tegevusjuhisele 1
- 2. Tegevusjuhis 2

#### 1.3.3.3 Alternatiivsed tegevusjuhised

Valikuliste tegevustega tegevusjuhistele viidatakse sõnaga "või".

Näide:

1. Tegevusjuhis 1

või

valikuline tegevusjuhis

2. Tegevusjuhis 2

#### 1.3.3.4 Ainult ühe tegevusega tegevusjuhised

Ainult ühe tegevusega tegevusjuhiseid ei numereerita, vaid kujutatakse noolega.

Näide:

Tegevusjuhis

#### 1.3.3.5 Ilma järjestuseta tegevusjuhised

Tegevusjuhiseid, mida ei tule läbi viia teatud kindlas järjekorras, kujutatakse nooltega tähistatud loendina.

CMS-T-00000110-B.1

CMS-T-005211-C.1

CMS-T-005214-C.1

#### 1 | Selle kasutusjuhendi selgitus Täiendavalt kehtivad dokumendid

Näide:

- Tegevusjuhis
- Tegevusjuhis
- Tegevusjuhis

#### 1.3.3.6 Töökojatöö

#### TÖÖKOJATÖÖ

Tähistab korrashoiutöid, mis tuleb läbi viia vastava väljaõppega spetsialistide poolt põllumajandustehniliselt, ohustehniliselt ja keskkonnatehniliselt nõuetekohaselt varustatud spetsiaalses töökojas.

#### 1.3.4 Loendid

Loendeid, mis ei vaja täpset järjekorda, kujutatakse loetluspunktidena.

Näide:

- Punkt 1
- Punkt 2

#### 1.3.5 Asukohanumbrid joonistel

Teksti sees asuv raamiga number, näiteks **1**, viitab asukohanumbrile kõrvaloleval joonisel.

#### 1.3.6 Suunamääratlused

Kui ei ole teisiti määratud, siis on kõik suunamääratlused antud sõidusuunas.

#### 1.4 Täiendavalt kehtivad dokumendid

Lisas on toodud täiendavalt kehtivate dokumentide loend.

CMS-T-00013932-B.1

CMS-T-000024-A.1

CMS-T-000023-B.1

CMS-T-00012309-A.1

CMS-T-00000616-B.1

#### 1.5 Digitaalne kasutusjuhend

Digitaalse kasutusjuhendi ja E-Learningu saab alla laadida AMAZONE'i veebilehe Info-portaalist.

#### 1.6 Teie arvamus on tähtis

Lugupeetud lugeja, meie dokumente värskendatakse regulaarselt. Oma parendusettepanekutega annate panuse järjest kasutajasõbralikumate dokumentide koostamisse. Palun saatke oma ettepanekud meile kirja, faksi või e-posti teel. CMS-T-00002024-B.1

CMS-T-000059-D.1

AMAZONEN-WERKE H. Dreyer SE & Co. KG Technische Redaktion Postfach 51 D-49202 Hasbergen Fax: +49 (0) 5405 501-234 E-Mail: tr.feedback@amazone.de

# **ISOBUS-nõuded**

#### 2.1 Minimaalsed ISOBUS-nõuded

#### Universaalne terminal:

- 2 põlvkond
- Ekraani resolutsioon: 240 •
- Värvisügavus: 8 bitti / 256 värvi
- Lülitusnupud: 8 •

Sõltuvalt rakendusest vajatakse täiendavaid funktsioone:

#### **Task Controller Section Control:**

- 1 põlvkond •
- Poomid: 1
- Sektsioonide arv: 1 .

#### Task Controller geo-based:

- 1 põlvkond •
- Control Channelite arv: 1

#### Task Controller basic:

1 põlvkond

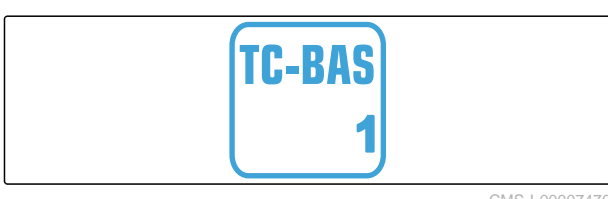

#### Auxiliary Control new:

1 põlvkond

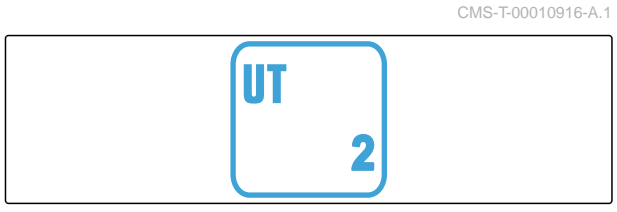

CMS-I-00007472

CMS-T-00010917-A.1

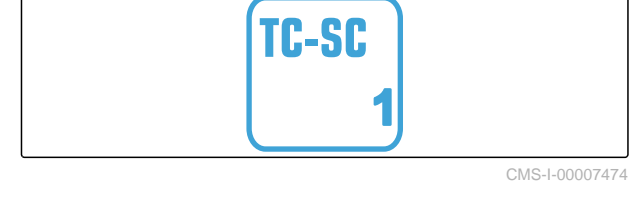

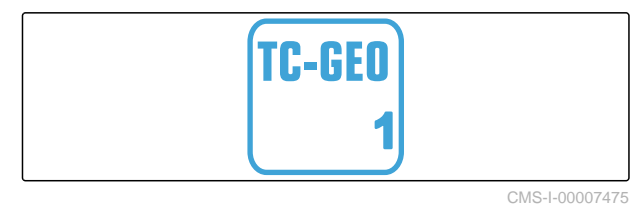

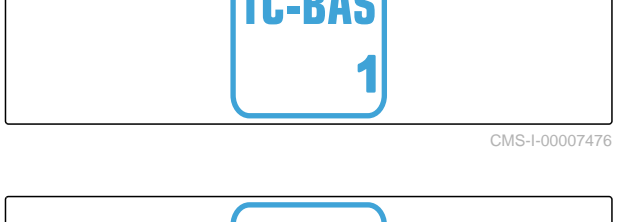

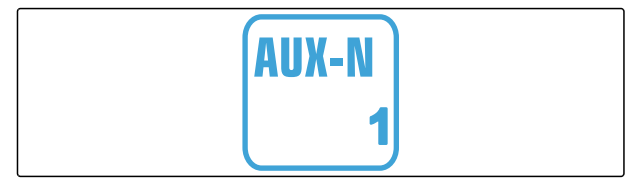

#### 2.2 Soovitatavad ISOBUS-nõuded

#### Universaalne terminal:

- 2 põlvkond
- Ekraani resolutsioon: 480
- Värvisügavus: 8 bitti / 256 värvi
- Lülitusnupud: 12

#### **Task Controller Section Control:**

- 1 põlvkond
- Poomid: Sõltuvalt masina varustusest
- Sektsioonide arv: Sõltuvalt masina varustusest.
  2 sektsiooni poole laiuse lülituse korral.
  Kuni 126 sektsiooni tagasisuunamisega
  segmentjaotuspeaga ja üksikridade lülitusega

#### Task Controller geo-based:

- 1 põlvkond
- Control Channelite arv: Toodete arv sõltuvalt masina varustusest

#### Task Controller basic:

• 1 põlvkond

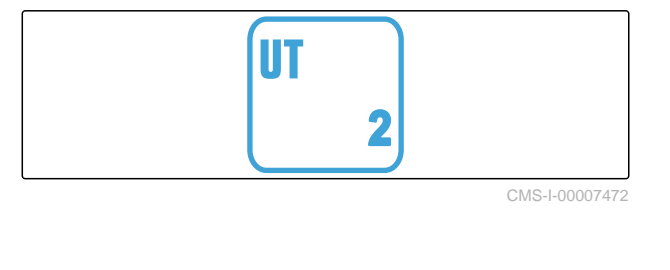

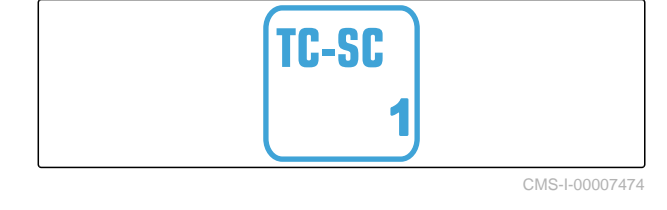

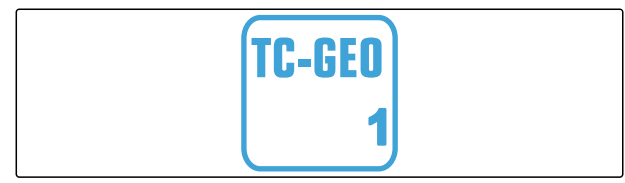

CMS-I-00007475

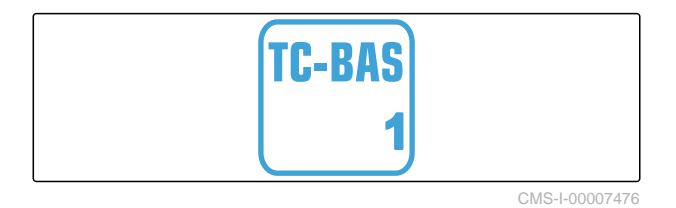

#### Auxiliary Control new:

1 põlvkond

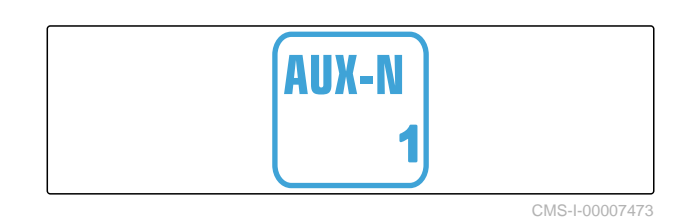

# Funktsioonide ülevaade

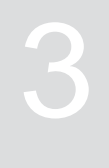

CMS-T-00009980-A.1

ISOBUS-tarkvaraga käsitsetakse külgehaagitavat laoturit ZG-TX. ISOBUS-tarkvara saab esitada ja käsitseda ISOBUS-juhtterminaliga.

#### ISOBUS-tarkvara sisaldab järgmiseid funktsioone:

- Väetise laotamise käivitamine ja seiskamine
- Kalibreerimisteguri kindlakstegemine täpse väetise väljastamise jaoks
- Täiendavate väetise laotamisfunktsioonide lülitamine
- Väetisepunkri täitmine
- Väetisepunkri tühjendamine
- Toodete haldamine
- Profiilide haldamine
- Töö dokumenteerimine

# Kasutajaliidese ülevaade

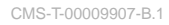

CMS-T-00009908-B.1

#### 4.1 Põllumenüü

Kasutajaliides koosneb jaotistest "Põllumenüü" ja menüüst "Seadistused".

# "Põllumenüü" koosneb järgmistest alammenüüdest:

- Menüü "Töötamine" näiduks ja käsitsemiseks töö ajal
- Menüü "Dokumentatsioon" kogunenud tööandmete näiduks
- Menüü "Täitmine" väetisepunkri nõuetekohasteks täitetaseme andmeteks
- Menüü "*Tühjendamine*" näitab toimimisviisi väetisepunkri tühjendamisel
- Nimiväljastuskoguse sisestusväli

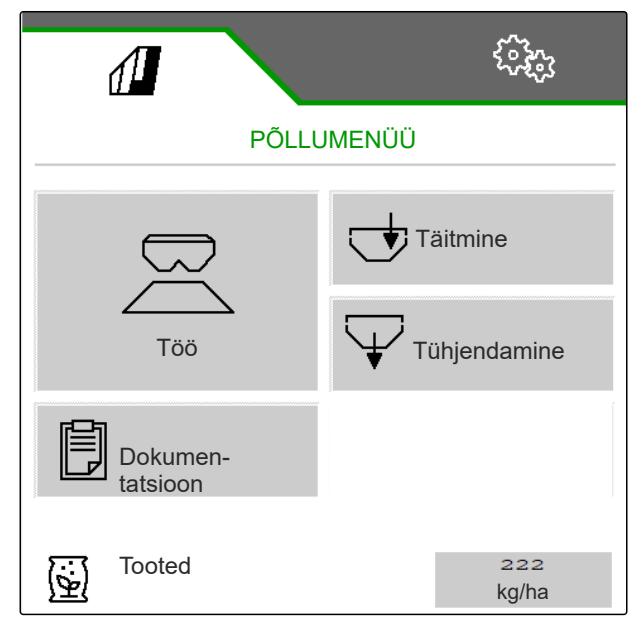

CMS-I-00006786

#### 4.2 Menüü Seadistused

Kasutajaliides koosneb jaotistest "Põllumenüü" ja menüüst "Seadistused".

CMS-T-00009909-A.1

# Menüü "Seadistused" koosneb järgmistest alammenüüdest:

- Menüü "Masin" on mõeldud masina seadistusteks.
- Menüü *"Teenindus"* annab teavet tarkvara versiooni, loendurite näitude, diagnostikaandmete ja laoturi mootorite kalibreerimise kohta.
- Menüü "Profiilid" on mõeldud individuaalsete kasutajaprofiilide koostamiseks.
- Menüü "Tooted" on mõeldud tootepõhiste andmete sisestamiseks.
- Menüü "Kalibreerimine" on mõeldud õige väljastuskoguse jaoks kalibreerimisteguri kindlakstegemiseks.

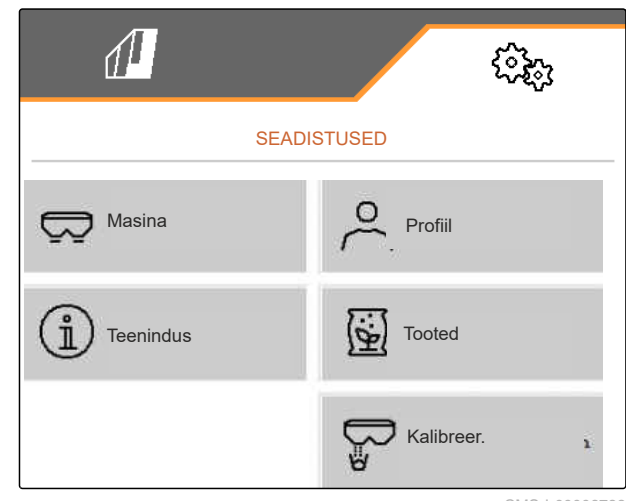

#### Töömenüü ülevaade CMS-T-00009884-C.1 0,00 0,0 km/h ha 1 0 0,0 k g ha / 3 8 100 % 7300 100 % kg 9 2 0 ON/OFF 0 14 10 kg/ha kg/ha 11 -15 3 12 G Ð 4 13 5 X 6 FC 100 % 1,00 7 CMS-I-00006795

- 1 Multifunktsionaalne näit
- 3 Laotusketaste pöörlemissagedus vasakul
- 5 Section Controli olek
- 7 Olekuriba
- 9 Väljastuskogus paremal
- **11** Väetise kaksiksiiber või lubja monosiiber
- **13** Sektsiooni olek paremal
- 15 Lülitusnuppude riba

- 2 Väljastuskogus vasakul
- 4 Sektsiooni olek vasakul
- 6 Lisafunktsioonide näit
- 8 Punkri maht

**10** Masina koormus: on punases vahemikus kohe, kui lintpõrand liigub maksimaalse kiirusega ja siiber on maksimaalselt avatud.

- **12** Laotusketaste pöörlemissagedus paremal
- 14 Lindi kiiruse näit

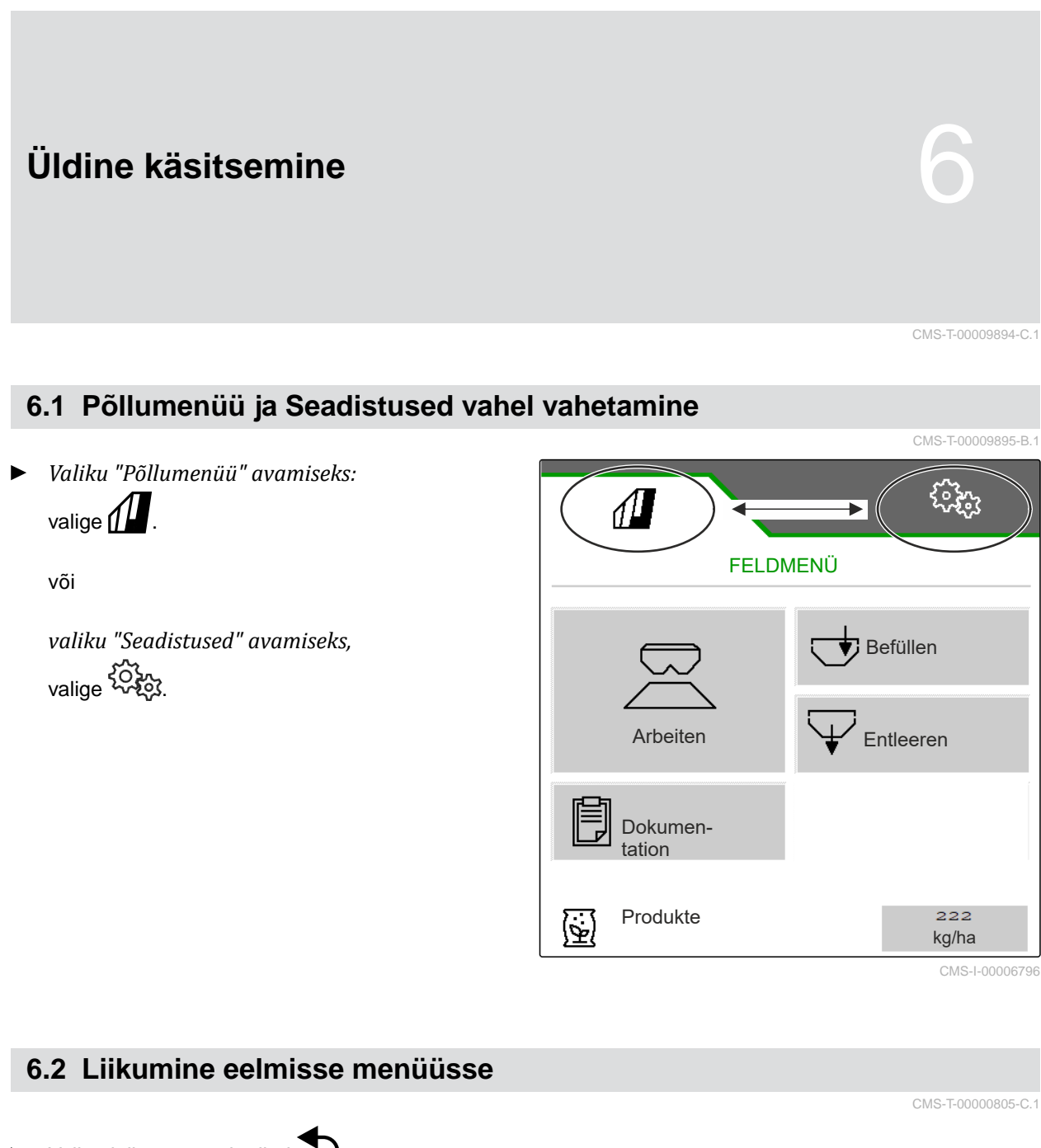

Valige lülitusnuppude ribal

### 6.3 Menüüdes ja lülitusnuppude ribal lehitsemine

• Menüüde lehitsemiseks seadistustes:

valige

Lülitusnuppude ribal lehitsemiseks:
 valige 1.

CMS-T-00000806-C.1

# Masina seadistamine

# 7.1 Kiirussignaali allika seadistamine

#### 7.1.1 Simuleeritud kiiruse seadistamine

Masina juhtimiseks on vajalik kiirussignaal. Kui kiirussignaali ei saa kasutada, saab kasutada simuleeritud kiirust.

#### JUHIS

i

Kasutage simuleeritud kiirust ainult erandjuhul.

Kiirendamisel ja aeglustamisel väljastatakse lisakogus. Töökiirus peab vastama simuleeritud kiirusele.

Pärast masina taaskäivitamist seatakse simuleeritud kiirus väärtusele 0 km/h.

- Valige menüüs "Seadistused" > "Masin" > "Kiirus".
- 2. Valige jaotises "Allikas" > "Simuleeritud".
- 3. Sisestage valikus "Simuleeritud kiirus" soovitud kiirus.

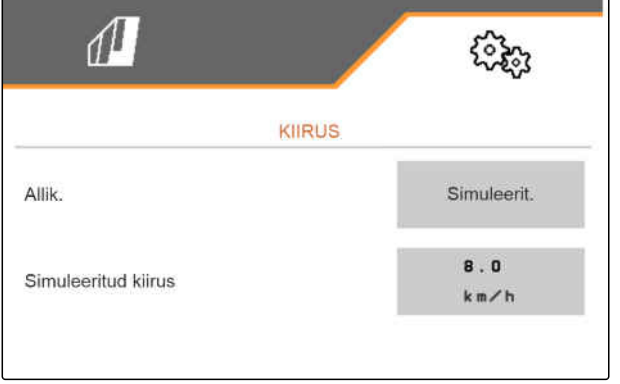

CMS-I-00000623

#### 7.1.2 Kiirussignaali seadistamine traktorilt

Elektriliste doseerimisajamite juhtimiseks on vajalik kiirussignaal. Selleks saab kasutada traktori kiirussignaali. CMS-T-00009910-A.1

CMS-T-00000762-H.1

CMS-T-00009903-C.1

CMS-T-00009902-D.1

- 1. Valige menüüs "Seadistused" "Masin" > "Kiirus".
- 2. Valige jaotises "Allikas" "Ratas (traktor)".

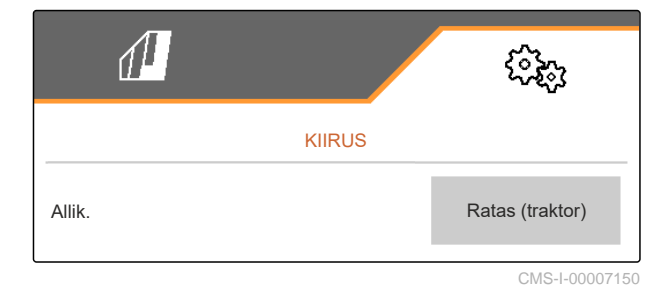

#### 7.1.3 Masina kiirussensori seadistamine

#### 7.1.3.1 Masina kiirussensori seadistamine

Doseerimisajamite juhtimiseks on vajalik kiirussignaal. Selleks saab kasutada traktori või masina kiirussignaali.

- 1. Valige menüüs "Seadistused" "Masin" > "Kiirus".
- 2. Valige jaotises "Allikas" "Masin".
- 3. Sisestage jaotises *"Sensori impulsid"* impulsid 100 meetri kohta.

või

Valige "Impulsside häälestamine".

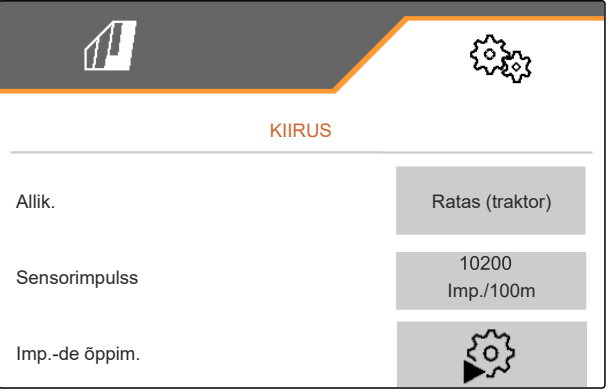

CMS-I-00000622

CMS-T-00009911-B.1

CMS-T-00009904-B.1

#### 7.1.3.2 Impulsside häälestamine 100 m kohta

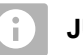

#### JUHIS

Tehke kindlaks kalibreerimistegur *"Impulsid 100 m kohta"* kasutustingimustes.

Kui kasutamise ajal rakendatakse täisvedu, peab täisvedu olema ka impulsside kindlaksmääramisel 100 m kohta sisse lülitatud. CMS-T-00009912-B.1

- 1. Tehke kindlaks 100 m vahemik.
- 2. Märgistage alguspunkt ja lõpp-punkt.
- 3. Sõitke alguspunkti.
- 4. > edasi.

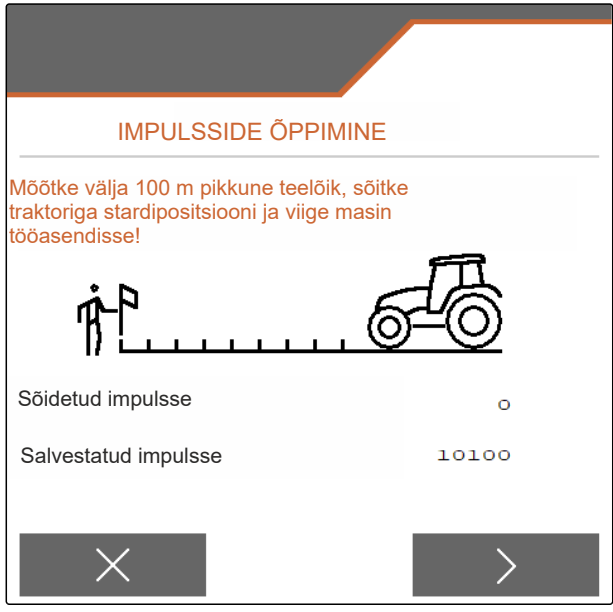

CMS-I-00006797

- 5. Viige masin tööasendisse.
- 6. Sõitke lõpp-punkti.
- ➡ Loendatakse väärtust "Sõidetud impulsid".
- 7. > edasi.

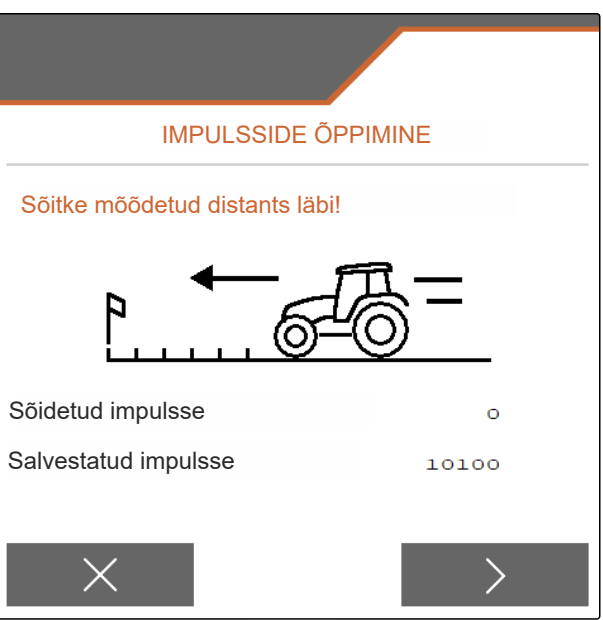

#### 8. Väärtuse salvestamine

või

 $\times$  Tühistage väärtus.

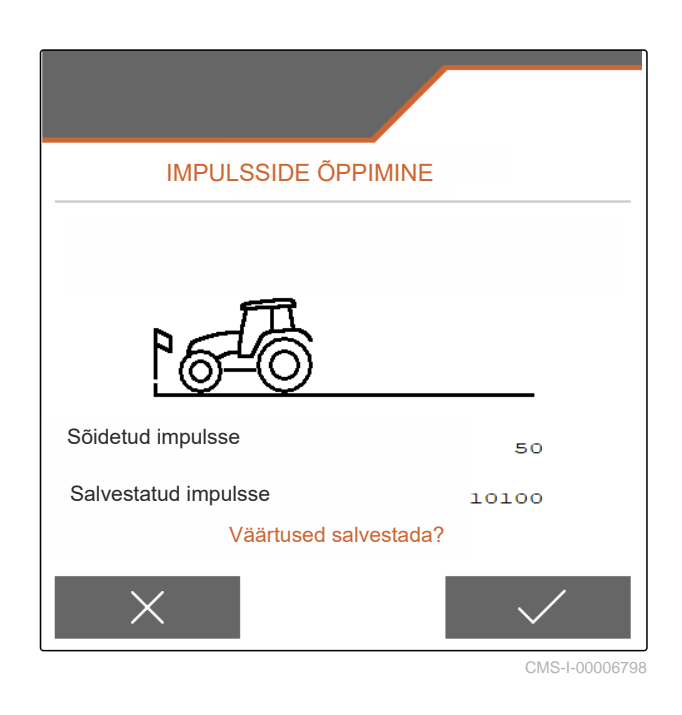

#### 7.2 Laoturi ümberehitamine

#### 7.2.1 Puisteüksuse ümberseadmestamine lubja laotamiseks

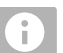

#### JUHIS

Järgige ZG-TX kasutusjuhendit.

1 Monosiibri näit töömenüüs

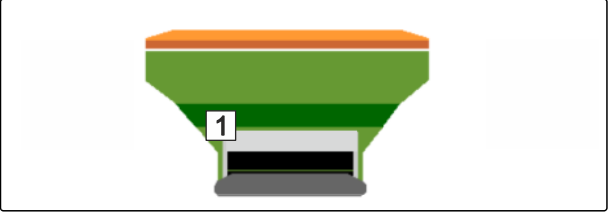

CMS-I-00007290

CMS-T-00009915-D.1

- 1. Valige menüüs "Seadistused""Masin" > "Laoturi ümberehitamine".
- 2. Valige "Ümberseadmestamine lubjale".
- 3. Reguleerige lüüsiseadistus ümber.

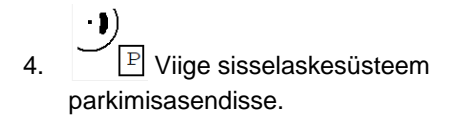

P Viige AutoTS parkimisasendisse. 5.

6. Demonteerige sisselaskesüsteem.

- 7. Vahetage laotuskettad.
- 8. Demonteerige punkris restsõelad.
- 9. V Kinnitage täielik ümberseadmestamine.
- 10. Käivitage juhtterminal uuesti.
- → Task Controller logib uuesti sisse.

#### 7.2.2 Puisteüksuse ümberseadmestamine väetise laotamiseks

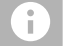

#### JUHIS

Järgige ZG-TX kasutusjuhendit.

1 Kaksiksiibri näit töömenüüs

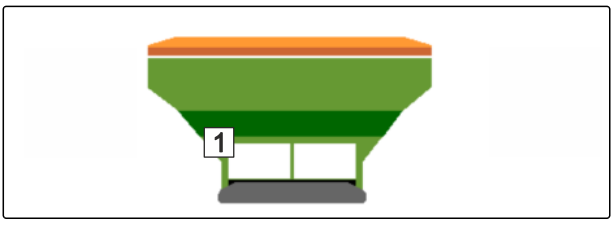

CMS-I-00007289

CMS-T-00009917-D.1

- 1. Valige menüüs "Seadistused""Masin" > "Laoturi ümberehitamine".
- 2. Valige "Ümberseadmestamine väetisele".
- 3. Reguleerige lüüsiseadistus ümber.
- 4. Monteerige sisselaskesüsteem.
- 5. Vahetage laotuskettad.
- 6. Monteerige punkris restsõelad.
- 7. V Kinnitage täielik ümberseadmestamine.
- 8. Käivitage juhtterminal uuesti.
- ➡ Task Controller logib uuesti sisse.

#### 7.3 Geomeetriaandmete sisestamine

- 1. Avage menüüs "Seadistused" "Masin".
- 2. Valige "Geomeetria".
- 3. Sisestage mõõt "XT" traktori tagasillast kuni haakeseadmeni m.
- 4. Sisestage mõõt "XM" haakeseadmest kuni masina teljeni m.
- 5. Väärtuste salvestamine

või

 $\times$  Väärtuste tühistamine.

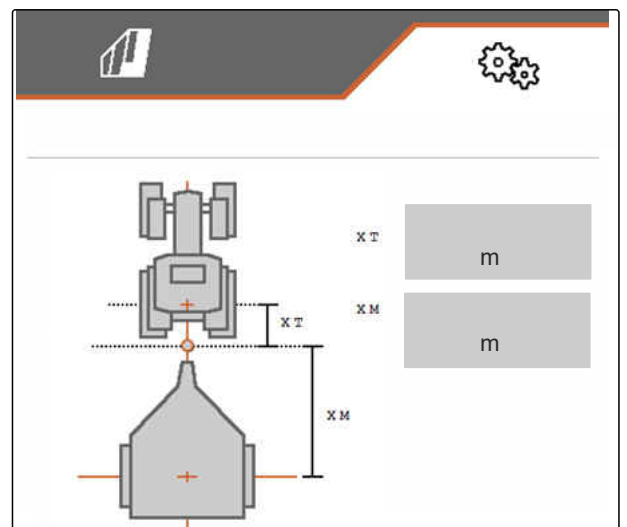

CMS-I-00009822

CMS-T-00015171-B.1

#### 7.4 Rooliseadme seadistamine

#### EELDUSED

- Ø Geomeetriaandmed on sisestatud.
- 1. Avage menüüs "Seadistused" "Masin" > "Rooliseadme valimine".
- 2. Valige "Rooliseadme valimine".
- 3. Vastu kallet roolimise seadistamiseks: valige "manuaalne" manuaalseks vastu kallet roolimiseks

või

"automaatne" automaatseks vastu kallet roolimiseks.

- 4. Sisestage võimendustegur automaatseks vastu kallet roolimiseks. Standardväärtus: 5
- 5. Aktiveerige või inaktiveerige tagurdamise tuvastus.

| 1                                      | 6 <b>6</b> 69 |
|----------------------------------------|---------------|
| ROOL                                   |               |
| Vastu kallet roolim.                   |               |
| Vastu kallet roolim.<br>võimendustegur |               |
| Automaatne tagurdamise tuvastus        |               |

CMS-I-00009824

CMS-T-00015174-A.1

Pöördepunkti viivitus näitab vahemaad, mille järel hakkab masina pöörama.

| Suurem väärtus  | Masin pöörab hiljem |
|-----------------|---------------------|
| Väiksem väärtus | Masin pöörab varem  |

6. Seadistage pöördepunkti viivitus jaotises cm.

Jälje korrektuuritegur võimaldab külgmist korrektuuri, kui ei sõideta täpselt jälje peal.

| Positiivne väärtus | Jälg edasi väljapoole |
|--------------------|-----------------------|
| Negatiivne väärtus | Jälg edasi sissepoole |

7. Seadistage jälje korrektuurimõõt cm.

#### 7.5 Rooliseadme AutoTrail Kalibreerimine

- Avage menüüs "Seadistused" "Masin" > "Rooliseade".
- 2. Valige "AutoTrail kalibreerimine".

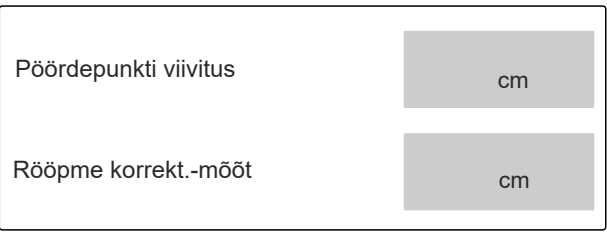

CMS-I-00009823

# CMS-T-00015172-A.1

- Server, Joondage telg sirgelt ja sõitke samal ajal lühike vahemaa otsesuunas, kuni traktor ja masin on ühel joonel.
- Keskasendi kontrollimiseks: Blokeerige traktor ja masin soovimatu eemaleveeremise vastu.
- 5. Mõõtke rooliseadme silindrid.
- Hüdraulikasilindrid peavad olema ühesuguse pikkusega.
- 6. Vajadusel reguleerige keskasendit ja kontrollige uuesti.
- 0---0 12,07 mA 4,02 12,07 20,13 mA mA mA

- 7. > <sub>edasi</sub>.
- 8. See Roolige masinat ja traktorit samaaegselt maksimaalselt paremale.
- 9. > <sub>edasi</sub>.

- 10. And Roolige masinat ja traktorit samaaegselt maksimaalselt vasakule.
- 11. > edasi.
- 12. Väärtuste salvestamine

või

imesVäärtuste tühistamine.

#### 7.6 Lengerduskiiruse sensori kalibreerimine

- 1. Avage menüüs "Seadistused""Masin" > "Rooliseade".
- 2. Valige "Lengerduskiiruse sensori kalibreerimine".
- 3. Viige masin horisontaalsesse asendisse.
- 4. > Edasi.
- 5. Seisake masin ja oodake ära kalibreerimine.
- 6. > Edasi.
- 7. Väärtuste salvestamine

või

imesVäärtuste tühistamine.

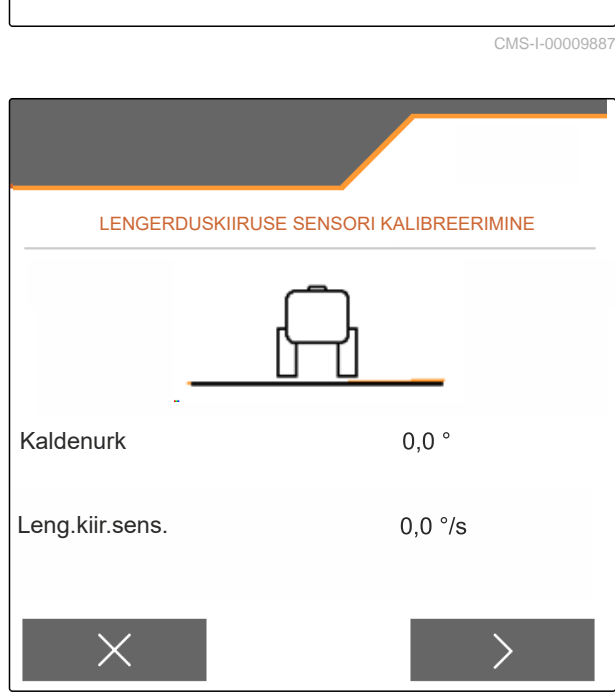

Lengerduskiiruse sensori

kalibreerim.

CMS-I-00009821

CMS-T-00015173-B.1

302

#### 7.7 Täitetaseme näidu tareerimine

Tareerimise käigus salvestatakse tühja punkri kaalu kohta kaalumisväärtus.

Pärast erivarustuste monteerimist tuleb täitetaseme näit tareerida.

CMS-T-00015175-B.1

TÄITETASEME NÄIDIKU TAREERIMINE

- Tühjendage punker täielikult. 1.
- Joondage masin horisontaalselt. 2.
- Avage menüüs "Seadistused" "Masin". 3.
- Valige "Täitetaseme näidu tareerimine". 4.
- Kuvatakse punkri teoreetiline täitetase.
- 5. Väärtuste salvestamine
  - või
  - $\times$  Väärtuste tühistamine.

| × |  |
|---|--|
|   |  |
|   |  |

Mahuti praegune sisu

#### 7.8 Kalibreerimismeetodi valimine puistematerjali jaoks

Kalibreerimisteguri kontrollimist ja kohandamist saab teha kas manuaalselt või automaatselt.

Valige kalibreerimismeetod puisteaine jaoks kas "manuaalne" seisu ajal

või

"automaatne FlowControl" FlowControliga laotamise kalibreerimise ajal.

## 7.9 Lindi järelliikumise vahemiku seadistamine

Lindi järelliikumise vahemik näitab vahemikku, mille võrra liigub linttransportöör eeldoseerimiseks.

- 1. Avage menüüs "Seadistused" "Masin".
- 2. Sisestage valikus "Lindi järelliikumise vahemik" soovitud vahemik cm.

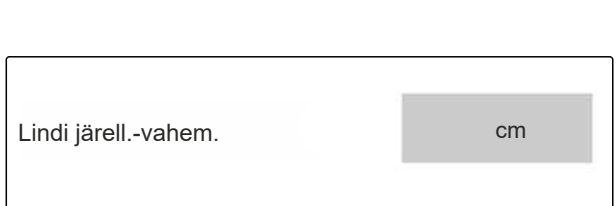

#### 7.10 Päevarežiimi ja öörežiimi vahel vahetamine

Näidu lülitamiseks päevarežiimilt öörežiimile ja vastupidi, valige 🐝

CMS-T-00008044-A.1

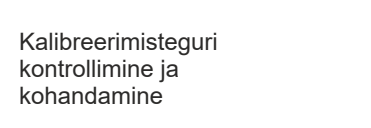

CMS-T-00015176-B.1

CMS-I-00009818

kg

CMS-T-00013440-B.1

# Profiilide kasutamine

#### 8.1 Profiilide haldamine

- 1. Valige menüüs "Seadistused" "Profiil".
- 2. Kuvatakse profiilide loend.

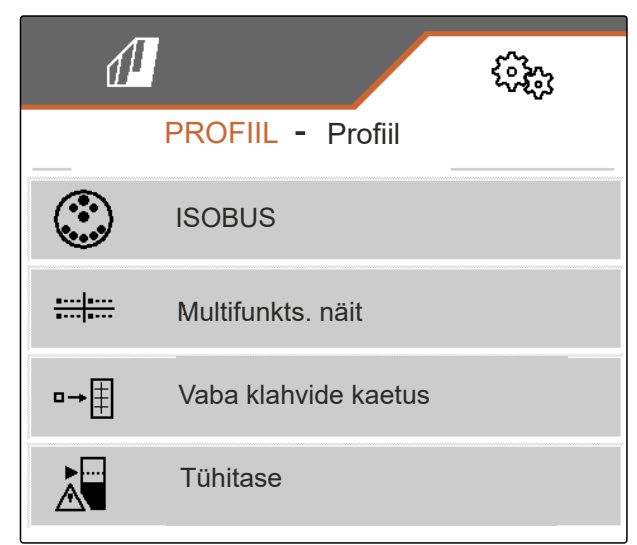

CMS-I-00007151

CMS-T-00009877-A.1

 Profiili aktiveerimiseks, ümbernimetamiseks, standardväärtustele lähtestamiseks või kustutamiseks, valige loendist soovitud profiil.

või

lisage uus profiil.

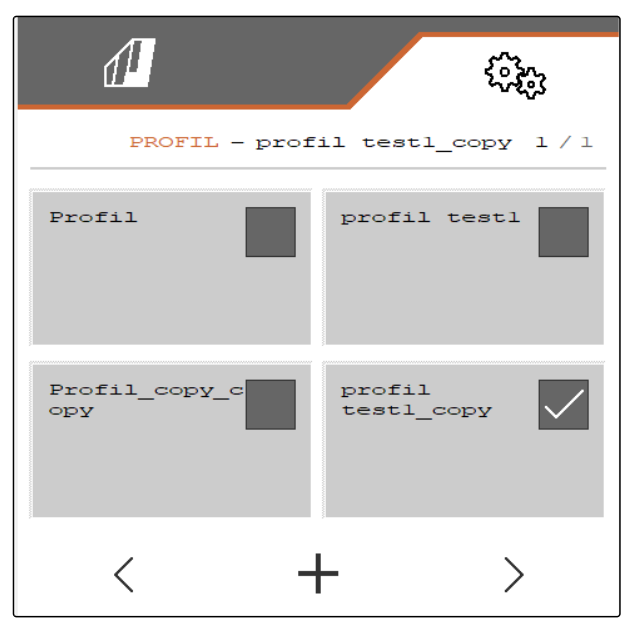

4. 🗸 Aktiveerige profiil.

või

*profiili ümbernimetamiseks:* Valige *"Profiil"*.

või

→0 Lähtestage profiil standardväärtustele.

või

imes Pöörduge tagasi loendisse.

või

**D** Kustutage profiil. Profiil ei tohi olla aktiivne.

#### 8.2 Profiilide seadistamine

CMS-T-00009873-C.1

#### CMS-T-00009875-B.1

#### 8.2.1 Terminali valimine

- 1. Valige menüüs "Seadistused" "Profiil" > "ISOBUS".
- 2. Valige "Terminali valimine".

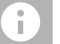

#### JUHIS

Kui ISOBUSiga on ühendatud mitu juhtterminali, saab kuvamiseks valida ühe terminali.

- 3. Sisestage terminali number masina käsitsemise näiduks.
- 4. Sisestage terminali number dokumentatsiooni ja Section Controli näiduks.

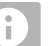

#### JUHIS

VT-terminali sisselogimine võib kesta kuni 40 sekundit.

Kui selle aja jooksul terminali ei leitud, võtab ISOBUS ühendust mõne teise terminaliga.

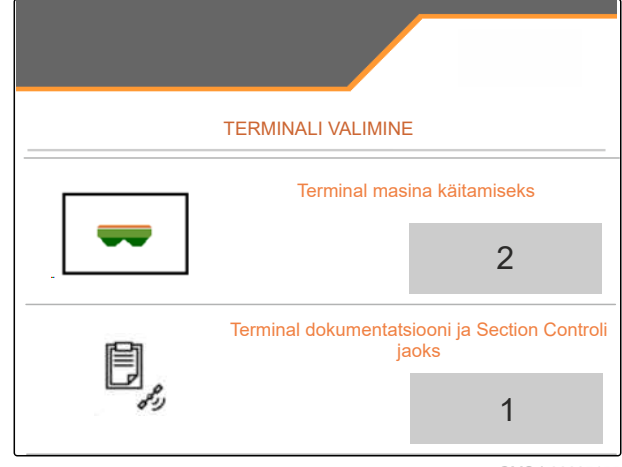

-►0

Profiil

 $\Box$ 

#### 8.2.2 Sisselülituspunkti arvutamine ja väljalülituspunktide valimine

- 1. Valige menüüs "Seadistused" "Profiil" > "ISOBUS".
- 2. Valige "väljalülituspunktid".
- vahemikupõhine: eelistatavalt kasutada juhtterminalide AmaTron, AmaPad, TOPCON X35 või CCI jaoks
- → aegpõhine: kasutada ainult juhtterminalide jaoks, mis ei toeta Task Controlleri valikut "WorkingLength".

Aegpõhiste lülituspunktide puhul kuvatakse sisse- ja väljalülitusaeg.

# juhis

Sisselülitusaega ja väljalülitusaega ei saa muuta.

- 3. Sisestage kiirus, millega sõidetakse masina sisselülitamisel.
- 4. Sisestage kiirus, millega sõidetakse masina väljalülitamisel.

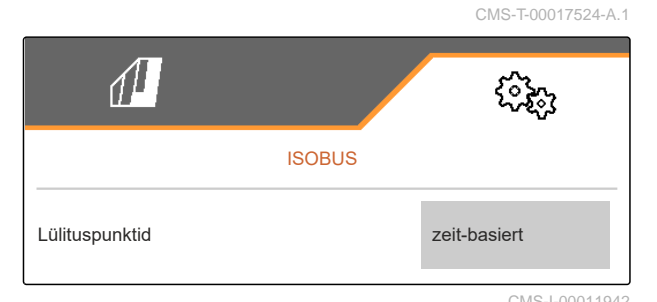

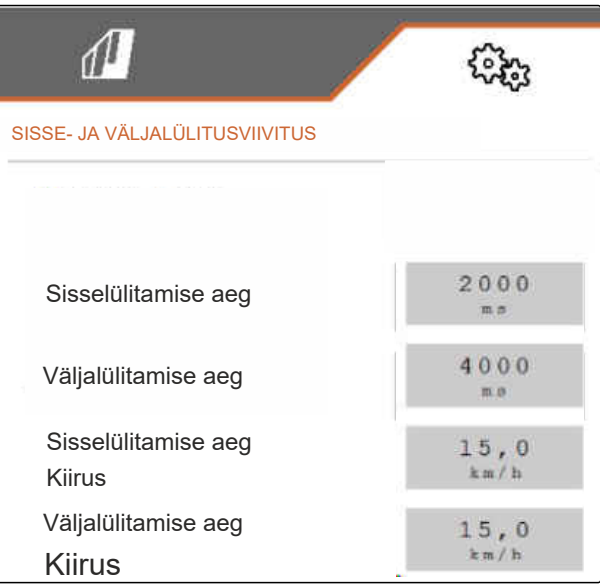

CMS-I-00007371

#### 8.2.3 Sektsioonide kuvamine paraboolina

- 1. Valige menüüs "Seadistused" "Profiil" > "ISOBUS".
- Section Controli sektsioonide kuvamiseks paraboolina: Märgistage "Sektsioonid paraboolina" ristiga.

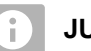

#### JUHIS

Näit võib põhjustada madala jõudlusega terminalide puhul jõudlusprobleeme.

CMS-T-00017525-A.1

Selgitus

Tegelik kiirus km/h

Töödeldud pindala ha

järelejäänud väetisest

Seadistatud nimiväljastuskogus väetise jaoks

Järelejäänud vahemik m, mille jaoks jätkub

1 Paraboolikujulised sektsioonid

8.2.4 HeadlandControli valimine

1. Valige menüüs "Seadistused" "Profiil" >

2 Sisselülituspunkt

"ISOBUS".

Väärtus

Väetise nimiväljastuskogus

Kiirus

Pindala

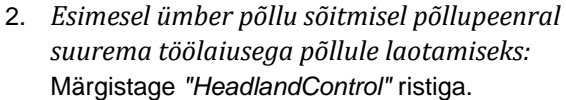

8.2.5 Sektsioonide arvu valimine Section Controli jaoks

- Valige menüüs "Seadistused" "Profiil" > "ISOBUS".
- Sektsioonide arvu valimiseks Section Controli jaoks: Valige jaotises "TC-sektsioonide arv" 8 või 16.

#### 8.2.6 Multifunktsionaalse näidu muutmine

CMS-T-00009876-A.1

Multifunktsionaalsel näidul töömenüüs saab kuvada 4 erinevat väärtust. Järgnevas tabelis on toodud kõik saadaolevad väärtused.

| <b>A</b> |
|----------|
| 1 2      |
|          |
|          |

CMS-I-00011944

CMS-T-00017526-A.

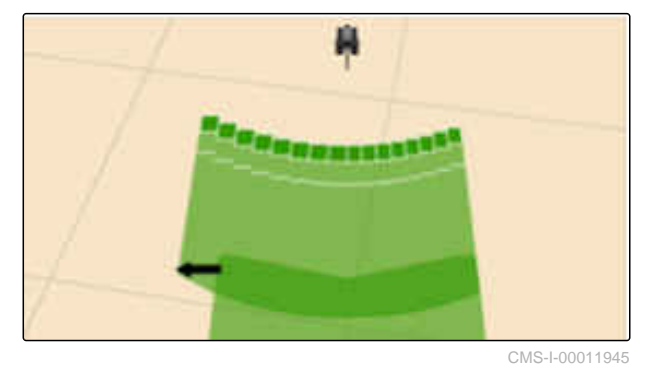

CMS-T-00017527-A.1

25

#### 8 | Profiilide kasutamine Profiilide seadistamine

| Väärtus                            | Selgitus                                                     |
|------------------------------------|--------------------------------------------------------------|
| Mahuti täitetase                   | Mahuti täitetase kg                                          |
| Laotusketaste nimipöörlemissagedus | Toote jaoks sisestatud laotusketaste<br>nimipöörlemissagedus |
| FlowControli kogus                 | Väljastuskogus päevas, tehtud kindlaks FlowControli poolt    |

- 1. Valige menüüs "Seadistused" "Profiil" > "Multifunktsionaalne näit".
- 2. *Näidu muutmiseks:* Valige soovitud näit.
- → Kuvatakse saadaolevate väärtustega loend.
- 3. Valige loendist soovitud väärtus.
- 4. Kinnitage valik.

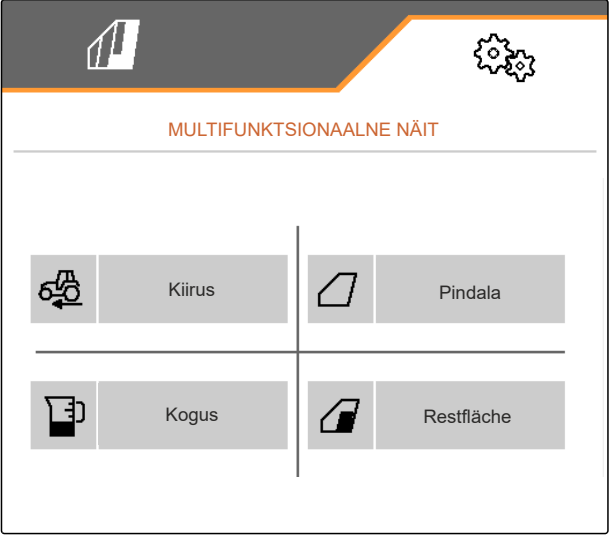

CMS-I-00007236

CMS-T-00009874-A.1

#### 8.2.7 Vaba klahvide kaetuse muutmine

Vaba klahvide kaetusega saab muuta lülitusnuppude kaetust töömenüüs.

- 1. Valige menüüs "Seadistused" "Profiil" > "Vaba klahvide kaetus".
- 2. Kui soovitud funktsiooni ei leia esimeselt leheküljelt:

Avage valikuga 🖉 järgmine lehekülg.

- 3. Puudutage loendist soovitud funktsiooni.
- ➡ Valitud funktsioon ümbritsetakse raamiga.
- 4. Valige soovitud lülitusnupp lülitusnuppude ribalt.
- Valitud lülitusnupule omistatakse valitud funktsioon.
- 5. Määrake täiendavad lülitusnupud.

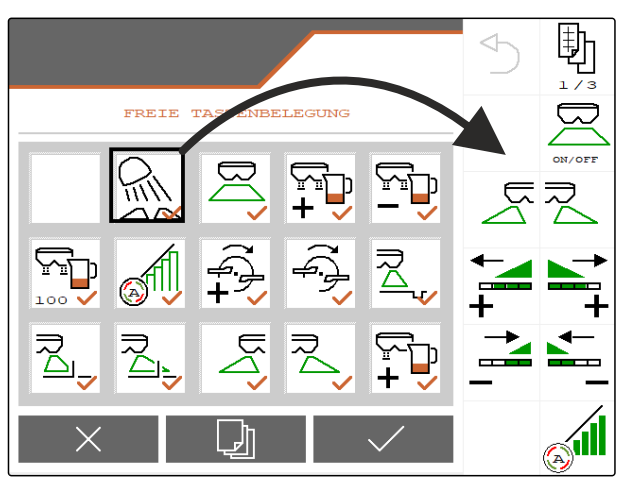

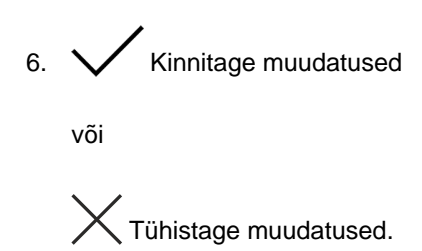

#### 8.2.8 Alarmipiiri sisestamine punkri täitetaseme jaoks

- 1. Valige menüüs "Seadistused" "Profiil" > "Tühitase".
- Juhise saamiseks tühja punkri korral: Märgistage ristiga valik "Juhis tühja punkri korral".
- 3. Sisestage "Täitetaseme alarmipiir".

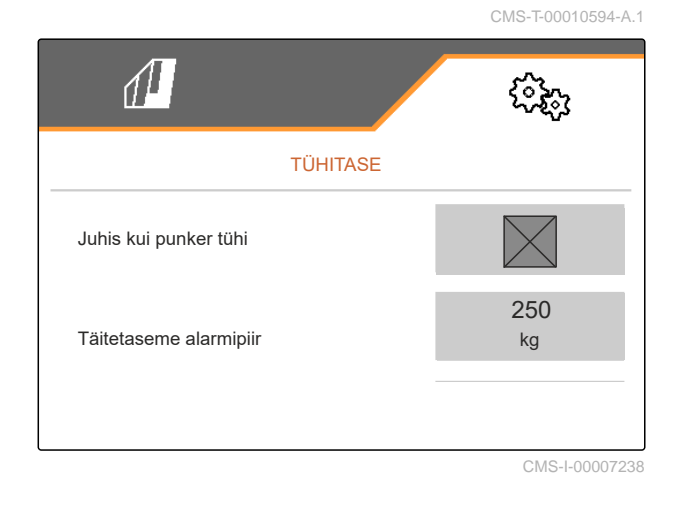

#### 8.2.9 Sammumäära sisestamine nimikoguse muutmise jaoks

- 1. Valige menüüs "Seadistused" "Profiil" > "Koguse juhtimine".
- 2. Sisestage koguse määr %-des.

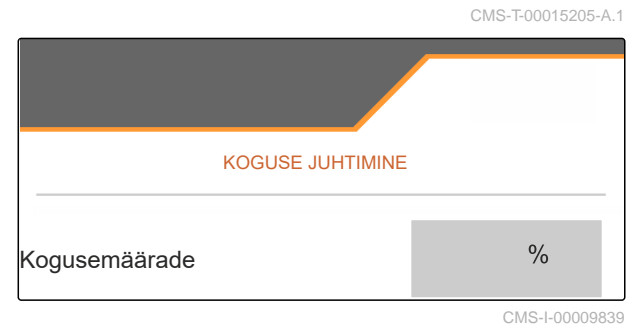

MG7529-ET-EE | E.1 | 06.11.2024 | © AMAZONE

# Toote andmete kasutamine

#### 9.1 Toote haldamine

- 1. Valige menüüs "Seadistused" "Toode".
- 2. Valige tooteloend.

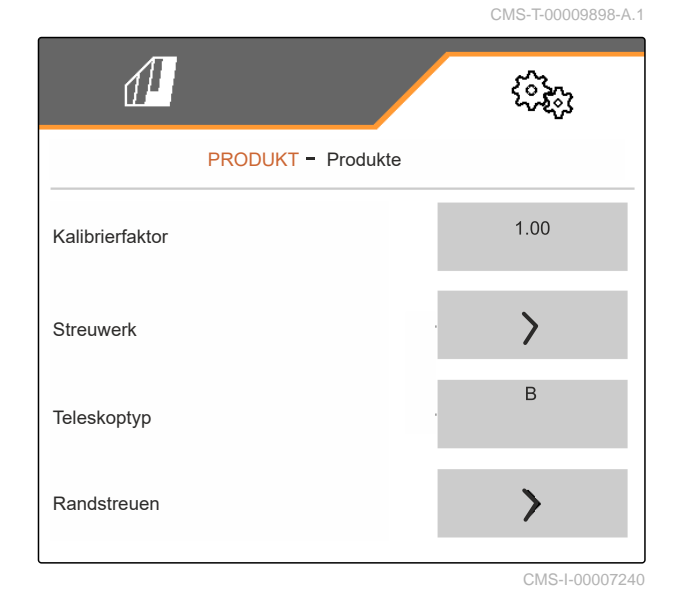

CMS-T-00009914-B.1

 Toote valimiseks, ümbernimetamiseks, standardväärtustele lähtestamiseks või kustutamiseks: Valige loendist soovitud toode

või

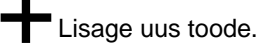

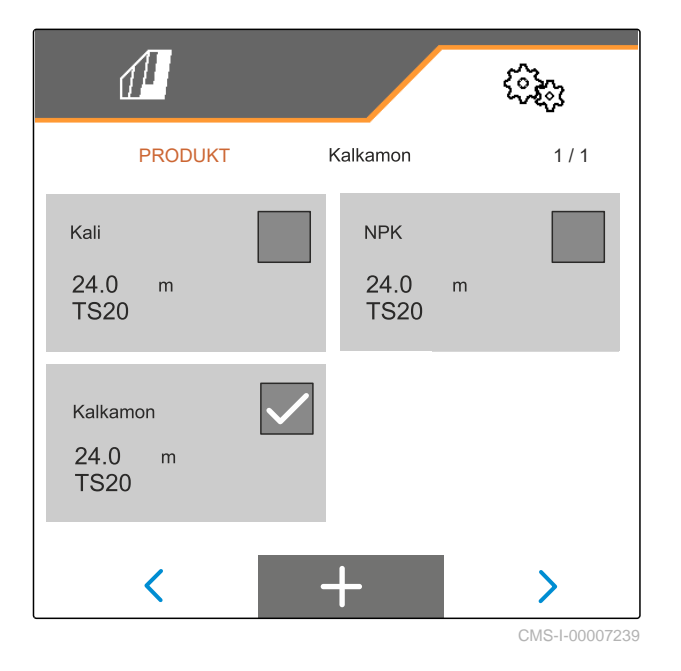

või

✓ Kinnitage toode.

või

Lähtestage toode standardväärtustele.

või

Kustutage toode. Toode ei tohi olla aktiivne.

või

*toote ümbernimetamiseks:* Valige Toode.

#### 9.2 Toote andmete sisestamine

- 1. Valige menüüs "Seadistused" "Toode".
- 2. Sisestage valikus "Kalibreerimistegur" kalibreerimistegur puistetabelist.
- 3. Sisestage jaotises "*Puisteüksus*" laotusketaste pöörlemissagedus, sisselaskesüsteemi ja laotusketta asend.
- 4. Valige jaotises *"Teleskoobi tüüp"* puistelabade teleskoop piiriäärne laotamise jaoks.
- 5. Sisestage valikus "Veerealale laotamine" teleskoobi seadistus, piiriäärne nimipöörlemissagedus ja piiriäärne koguse vähendamine.

|                    | CMS-T-00009899-B.1 |
|--------------------|--------------------|
| 1                  | (îzi)              |
| PRODUKT - Produkte |                    |
| Kalibrierfaktor    | 1.00               |
| Streuwerk          | >                  |
| Teleskoptyp        | В                  |
| Randstreuen        | >                  |
|                    | CMS 1 00007240     |

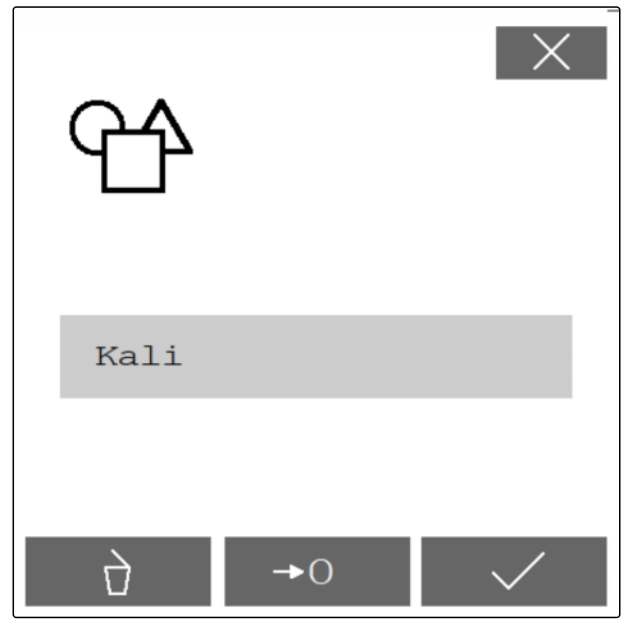

#### 9 | Toote andmete kasutamine Toote andmete sisestamine

- Sisestage valikus "Piiriäärne laotamine" teleskoobi seadistus, piiriäärne nimipöörlemissagedus ja piiriäärne koguse vähendamine.
- 7. Sisestage valikus "*Kraaviäärne laotamine*" teleskoobi seadistus, piiriäärne nimipöörlemissagedus ja piiriäärne koguse vähendamine.
- 8. Sisestage valikus *"Lülituspunktid"* sisselülituspunktid ja väljalülituspunktid.
- 9. Sisestage valikus "Puistesuund" puistesuuna väärtus puistetabelist.
- 10. Sisestage valikus "Töölaius" soovitud töölaius.
- 11. Valige jaotises "Puisteaine" väetis või eripuistematerjal.

| 1                    |          | ţ.<br>Caralina de la caralina de la cara |
|----------------------|----------|----------------------------------------------------------------------------------------------------|
| TOODE                | - Tooted |                                                                                                    |
| Piiriäärne laotamine |          | >                                                                                                    |
| Kraaviäärne laotam.  |          | >                                                                                                    |
| Lülituspunktid       | _        | >                                                                                                    |
| Puistesuund          |          | 250                                                                                                    |
|                      |          | CMS-1-00007287                                                                                                    |

| 1                 | (îzi)     |
|-------------------|-----------|
| PRODUKT - Produkt |           |
| Arbeitsbreite     | 24.0<br>m |
| Streugut          | Dünger    |

# Väetisepunkri täitmine

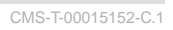

# 10.1 Väetisepunkri täitmine ilma kaaluta

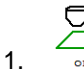

Sulgege kaksiksiiber.

2. Avage jaotises "Põllumenüü" "Täitmine".

▶∩

- 3. Seadistage tühja punkri korral jääkkogus väärtusele 0.
- 4. Täitke väetisemahuti.
- 5. Sisestage lisatud kogus.
- ➡ Kuvatakse uus täitetase.
- 6. V Kinnitage uus täitetase.

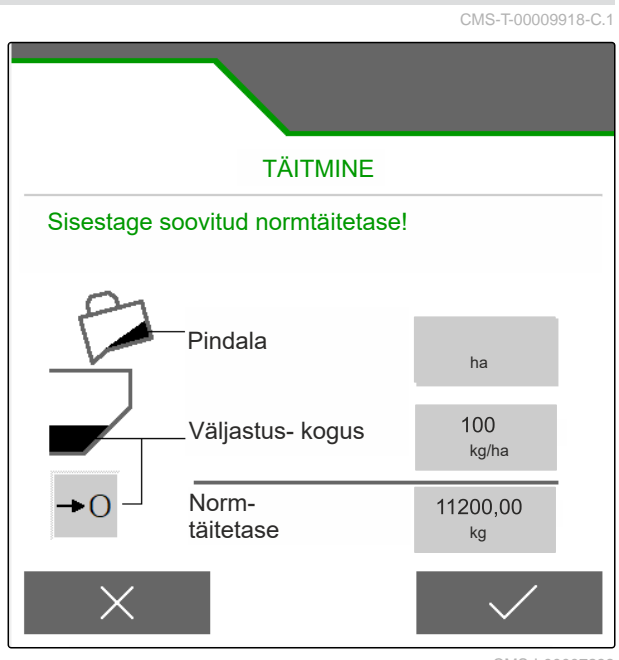

#### 10.2 Väetisepunkri täitmine kaaluga

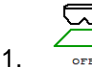

Sulgege kaksiksiiber.

- 2. Avage jaotises "Põllumenüü" "Täitmine".
- 3. Arvutage nimitäitetase sisestuste "*Pindala*" ja "*Väljastuskogus*" kaudu või töödeldav pind sisestuste "*Väljastuskogus*" ja "*Nimitäitetase*" kaudu.
- 4. Täitke väetisemahuti.
- 5. Jälgige vilkuvat laotuspinna valgustust täitmise ajal.
- 1.000 kg alla nimitäitetaseme: Laotuspinna valgustus vilgub aeglaselt.
- 200 kg alla nimitäitetaseme: Laotuspinna valgustus vilgub kiiresti.
- 6. *Kui laotuspinna valgustus põleb pidevalt:* Lõpetage täitmine.
- ➡ Kuvatakse uus täitetase.
- 7. 🗸 Kinnitage uus täitetase.

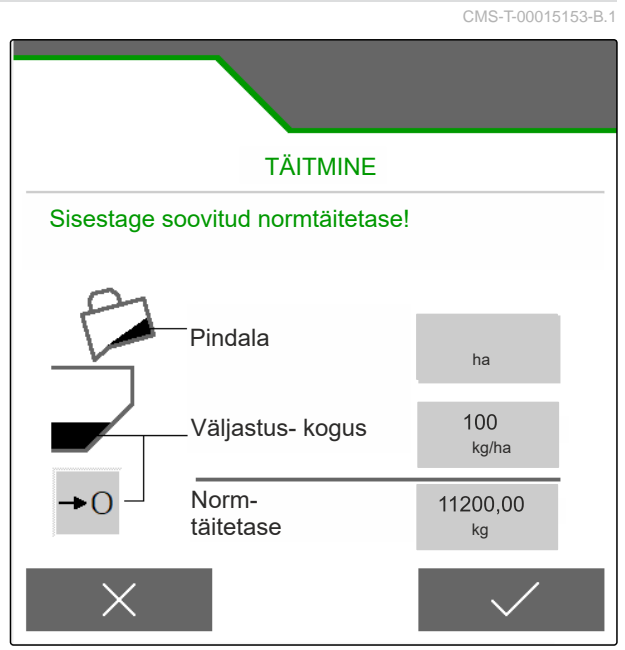
# Väljastuskoguse sisestamine

 Sisestage jaotises "Põllumenüü" valitud toote jaoks väljastuskogus.

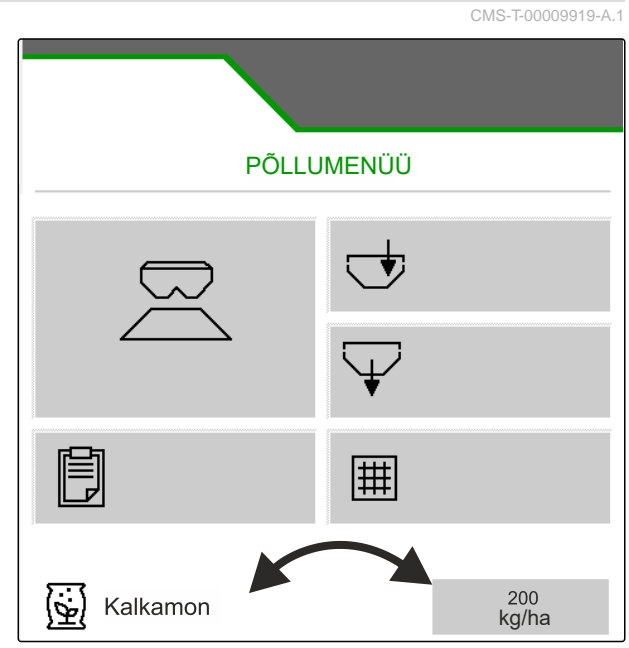

CMS-I-00007295

# Kalibreerimisteguri kindlakstegemine puisteaine jaoks

12

CMS-T-00009921-D.1

# 12.1 Kalibreerimismeetodi valimine

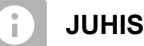

FlowControliga automaatselt kindlakstehtud kalibreerimistegurit kuvatakse väetise töömenüüs ja see ei nõua operaatorilt mingite meetmete rakendamist.

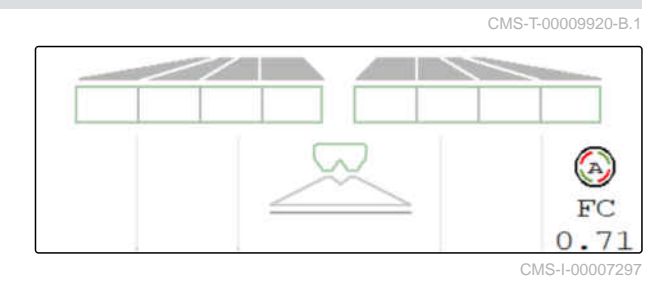

# JUHIS

Ei sobi lubja laotamiseks

- 1. Avage menüüs "Seadistused" "Masin".
- 2. Valige jaotises "Kalibreerimisteguri kontrollimine ja kohandamine" "manuaalne".

või

Valige "Automaatne FlowControl".

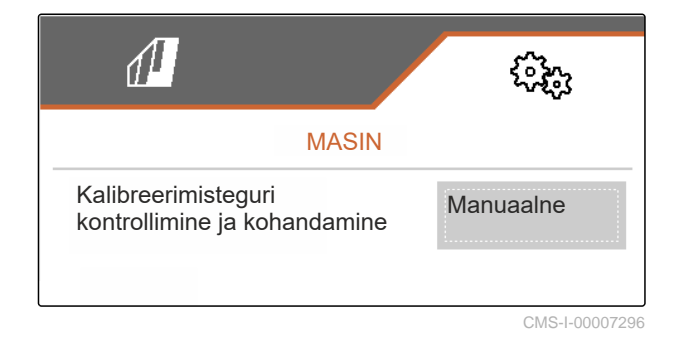

# 12.2 Kalibreerimisteguri käsitsi kindlakstegemine väetise jaoks

CMS-T-00009922-D.1

⊘ Jõuvõtuvõll välja lülitatud

EELDUSED

- Väetise puisteüksus on monteeritud ja ISOBUSis seadistatud
- 1. Järgige masina kasutusjuhendit.
- 2. Valige menüüs "Seadistused" "Kalibreerimine".

- > <sub>edasi</sub>. 4.
- Kontrollige seadistusväärtuseid ja vajadusel 5. muutke.

3. Sisestage kalibreerimistegur puistetabelist.

- > edasi. 6.
- 7. Kontrollige järgmiseid punkte.
- P Viige sisselaskesüsteem 8. parkimisasendisse ja demonteerige lehtriotsad.
- 9. Monteerige kalibreerimisrenn.
- 10. Asetage alla kogumismahuti.
- 11. Avage kaksiksiiber.
- Alustage kalibreerimise ajal ühtlase 12. väetisvoo tagamiseks eelmõõtmist.
- 13. Kui on tehtud piisav eeldoseerimine:
  - Seisake lintpõrand.
- 14. Tühjendage kogumismahuti ja asetage uuesti alla.
- 15. > edasi.

STOP

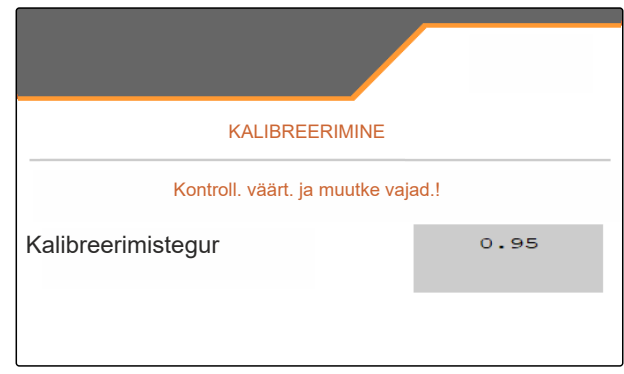

12 | Kalibreerimisteguri kindlakstegemine puisteaine jaoks Kalibreerimisteguri käsitsi kindlakstegemine väetise jaoks

CMS-I-00007301

EELDOSEERIMINE Avage siiber ja lintpõranda väetisega täitmiseks käitage lintpõrandat Þ

## 12 | Kalibreerimisteguri kindlakstegemine puisteaine jaoks Kalibreerimisteguri käsitsi kindlakstegemine lubja jaoks

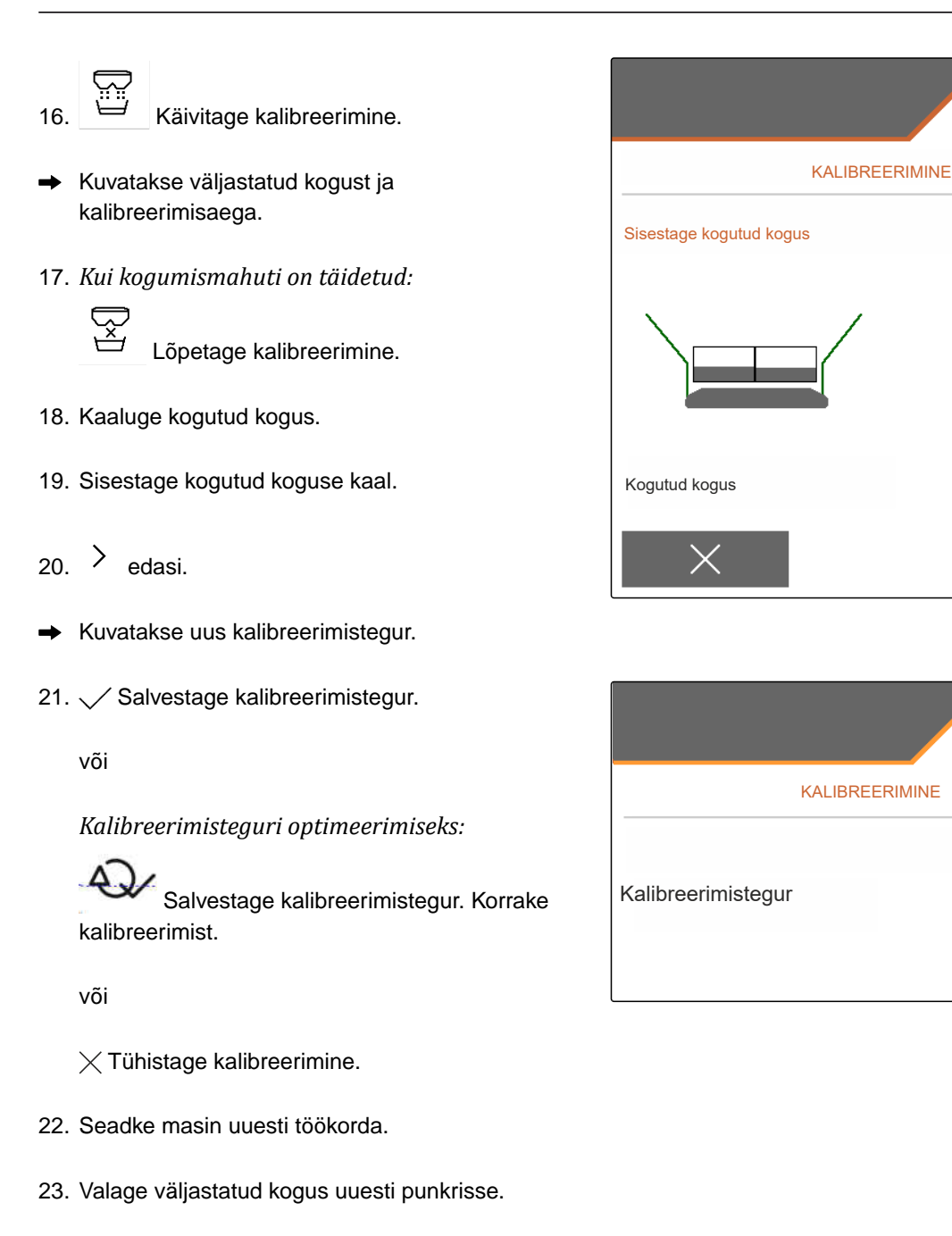

# 12.3 Kalibreerimisteguri käsitsi kindlakstegemine lubja jaoks

CMS-T-00015207-A.1

23.65 kg

25.00

kg

1.00

- EELDUSED
- Ø Jõuvõtuvõll välja lülitatud
- ⊘ Lubja puisteüksus on monteeritud ja ISOBUSis seadistatud
- 1. Järgige masina kasutusjuhendit.
- 2. Valige menüüs "Seadistused" "Kalibreerimine".

- 3. Sisestage puistakaal kg/l või kogemuslik väärtus.
- 4. > <sub>edasi.</sub>
- 5. Kontrollige seadistusväärtuseid ja vajadusel muutke.
- 6. > edasi.
- 7. Kontrollige järgmiseid punkte.
- 8. Demonteerige lubjarenn.

<u>م</u>

- 9. Alustage kalibreerimise ajal ühtlase väetisvoo tagamiseks eelmõõtmist.
- 10. Kui on tehtud piisav eeldoseerimine:
  - s™ Seisake lintpõrand.
- 11. Suunake väljavoolanud kogus kõrvale.
- 12. > Edasi.
  - Käivitage kalibreerimine.
- Kuvatakse väljastatud kogust ja kalibreerimisaega.
- 14. Kui väljastatud on umbes 500 kg:

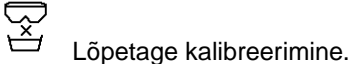

- 15. Kaaluge väljastatud kogus.
- 16. Sisestage väljastatud koguse kaal.
- 17. > Edasi.
- ➡ Kuvatakse uus kalibreerimistegur.

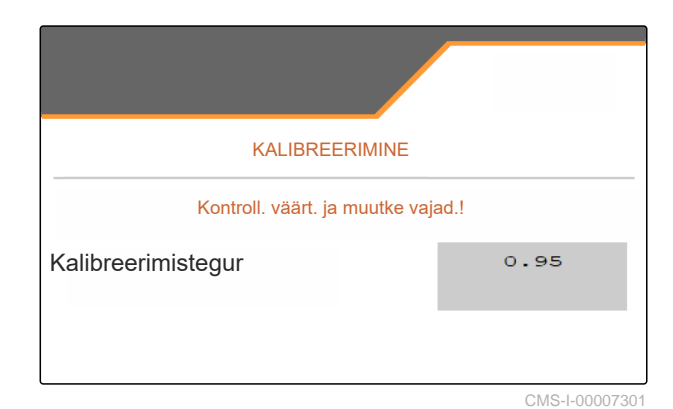

VORDOSIEREN Bandboden betätigen, um diesen mit Kalk zu füllen.

CMS-I-00009848

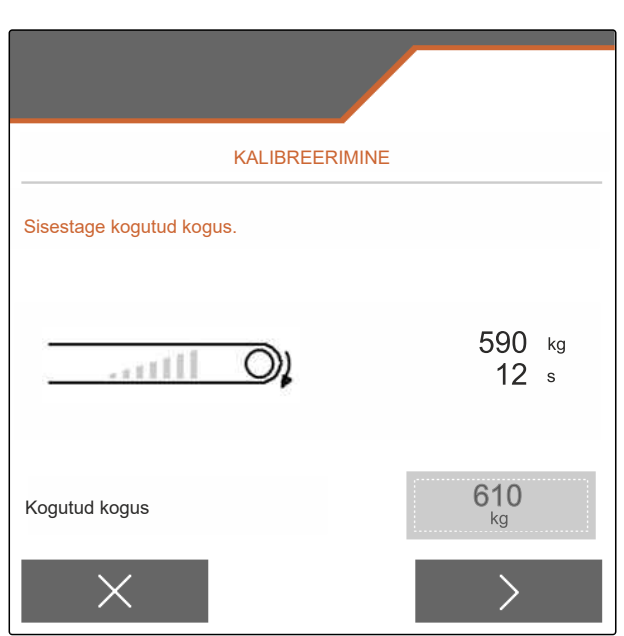

CMS-I-00009849

## 12 | Kalibreerimisteguri kindlakstegemine puisteaine jaoks Kalibreerimisteguri käsitsi kindlakstegemine lubja jaoks

18. V Salvestage kalibreerimistegur.

või

Kalibreerimisteguri optimeerimiseks:

Salvestage kalibreerimistegur. Korrake kalibreerimist.

või

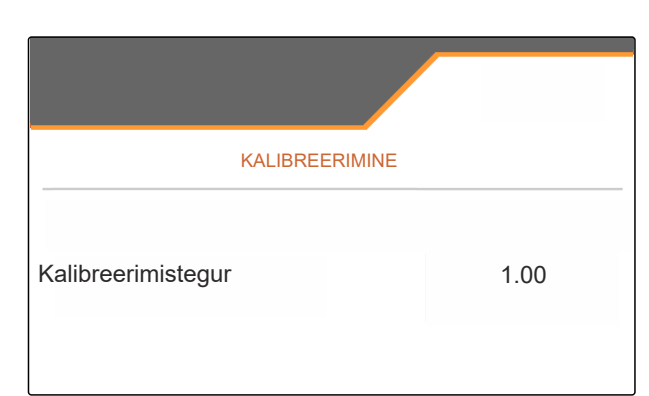

CMS-I-00007298

imes Tühistage kalibreerimine.

- 19. Seadke masin uuesti töökorda.
- 20. Valage väljastatud kogus uuesti punkrisse.

# **Töötamine**

# 13.1 Töö alustamine

EELDUSED ⊘ Masin seadistatud

- Toote andmed sisestatud  $\oslash$
- ⊘ Toode valitud

\_ I≣

- Ø Kalibreerimistegur kindlaks tehtud
- Masin on tööasendis  $\oslash$
- Valige jaotises "Põllumenüü" "Töötamine".

# 13.2 Töövalgustuse kasutamine

1. Lülitage nupuga sisse.

## JUHIS

ĩ.

Kui laotusketaste ajam katkestatakse, lülitub laotuspinna valgustus automaatselt välja.

- punkri sisevalgustus sisse 2. Lülitage nupuga 🤇 ja välja.
- Sümbol olekuribal kustub pärast valgustuse ⇒ väljalülitamist.

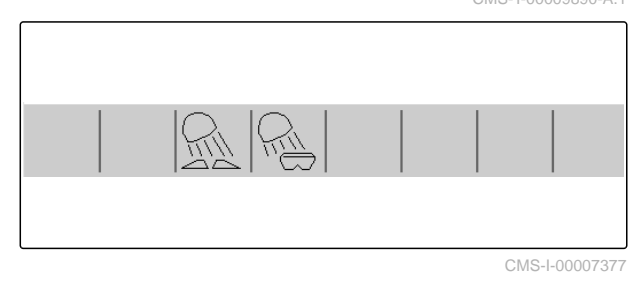

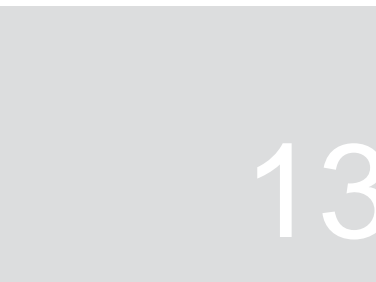

CMS-T-00009889-D.1

CMS-T-00009926-A.1

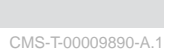

# 13.3 Section Controli kasutamine

- **1** Section Controliga töötamine
- 2 Ilma Section Controlita töötamine

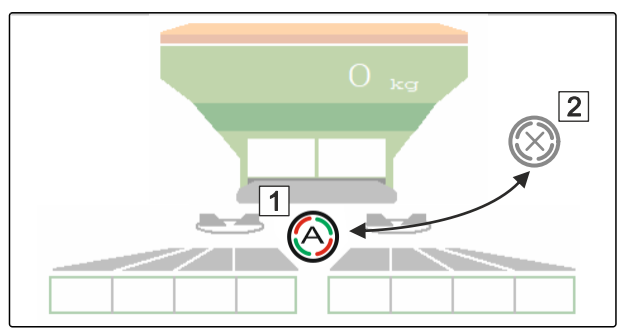

CMS-I-00007322

CMS-T-00009891-A.1

- 1. Section Controli kasutamiseks: Aktiveerige Section Control juhtterminalis.
- 2. Lülitage nupuga Section Control sisse.

# 13.4 Väljastuse käivitamine

- 1. Sõitke põllule.
- 2. Käitage laotuskettaid nimipöörlemissagedusega.
- 3. Kui puistetabeli järgi on sisselülituspunkt saavutatud:
   1 Käivitage väljastus.
- 4. Kui puistetabeli järgi on väljalülituspunkt saavutatud:
   2 Lõpetage väljastus.
- 5. *Kui töö on lõpetatud:* Lahutage laotusketta ajam.

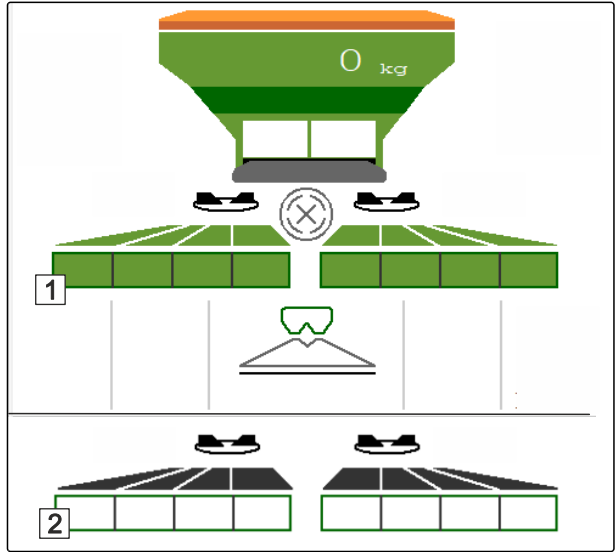

CMS-I-00007336

# 13.5 Ühepoolne laotamine

CMS-T-00009928-A.1

Ei sobi lubja laotamiseks

JUHIS

CMS-T-00009927-A.1

i

- 1 Siiber vasakul avatud
- 2 Siiber paremal avatud

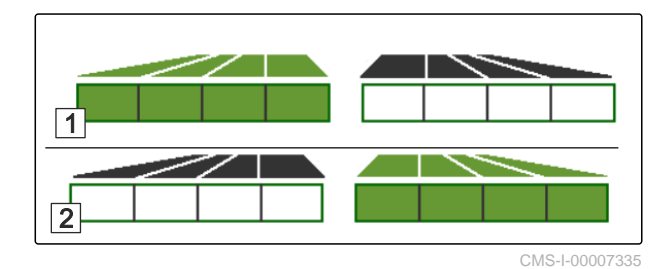

Avage või sulgege vasak siiber.

Avage või sulgege parem siiber.

# 13.6 Väljastuskoguse kohandamine

Laotuskoguse nimiväärtust saab enne tööd või töö ajal suurendada või vähendada.

Iga klahvivajutusega muudetakse väljastuskogust kogusemäära võrra.

Väljastuskoguse kohandamiseks mõlemal küljel:

Suurendage väljastuskogust kogusemäära võrra.

- \_\_\_\_
- Suurendage väljastuskogust kogusemäära võrra.

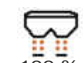

<sup>100</sup> Seadistage väljastuskogus uuesti väärtusele 100%.

Väljastuskoguse kohandamine mõlemal küljel:

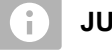

# JUHIS

Ei sobi lubja laotamiseks

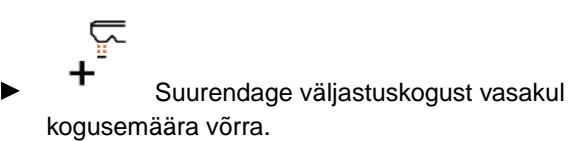

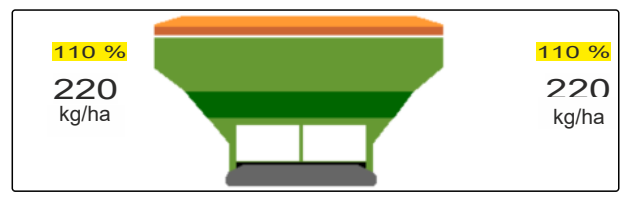

CMS-I-00007332

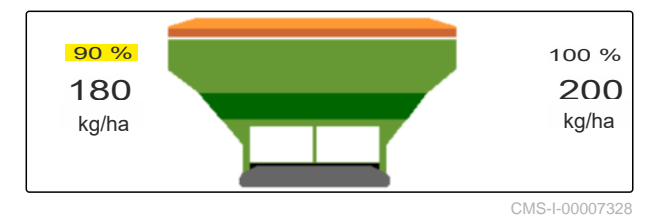

CMS-T-00009929-B.1

Ē

Vähendage väljastuskogust vasakul kogusemäära võrra.

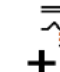

Suurendage väljastuskogust paremal kogusemäära võrra.

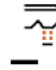

Vähendage väljastuskogust paremal kogusemäära võrra.

# 13.7 Sektsioonide lülitamine

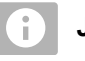

JUHIS

Ei sobi lubja laotamiseks

Töölaius on jaotatud 8 sektsiooniks.

Sektsioone saab väljastpoolt alustades välja lülitada.

Väljalülitatud sektsioone kujutatakse punaselt 1.

Sektsioone saab enne tööd eelvalida või töö ajal lülitada.

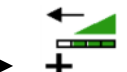

Lülitage väljalülitatud sektsioonid vasakult sisse.

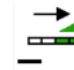

Lülitage sektsioonid vasakult välja.

Lülitage väljalülitatud sektsioonid paremalt sisse.

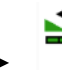

Lülitage sektsioonid paremalt välja.

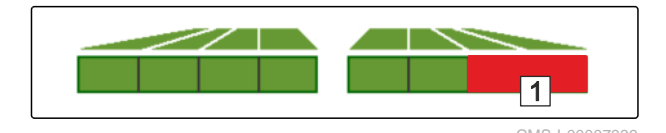

CMS-T-00009930-A.1

# 13.8 Piiriäärse laotamise läbiviimine

CMS-T-00009931-A.1

Ei sobi lubja laotamiseks

JUHIS

i

Piiriäärse laotamise režiimi saab enne töö algust eelvalida või töö ajal juurde lülitada ja välja lülitada.

- 1. Valige piiriäärse laotamise režiim.
- ➡ Lülitusnupu LED põleb.

| RAI | Veerealale laotamine  |  |
|-----|-----------------------|--|
|     | Piiriäärne laotamine  |  |
| R   | Kraaviäärne laotamine |  |

- 2. Teostage piiriäärse laotamise režiim.
- 3. Tühistage piiriäärse laotamise režiim ja pöörduge tagasi tavalaotamise juurde.

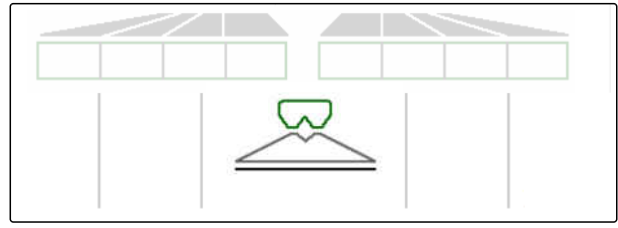

CMS-I-00007345

# 13.9 HeadlandControli kasutamine

HeadlandControl võimaldab optimeeritud laotamist esimesel ümber põllu sõitmisel põllupeenra piirkonnas. CMS-T-00017529-A.1

Sealjuures suurendatakse töölaiust piiriäärsel laotamisel põllu poolel põllupeenra piirkonnas.

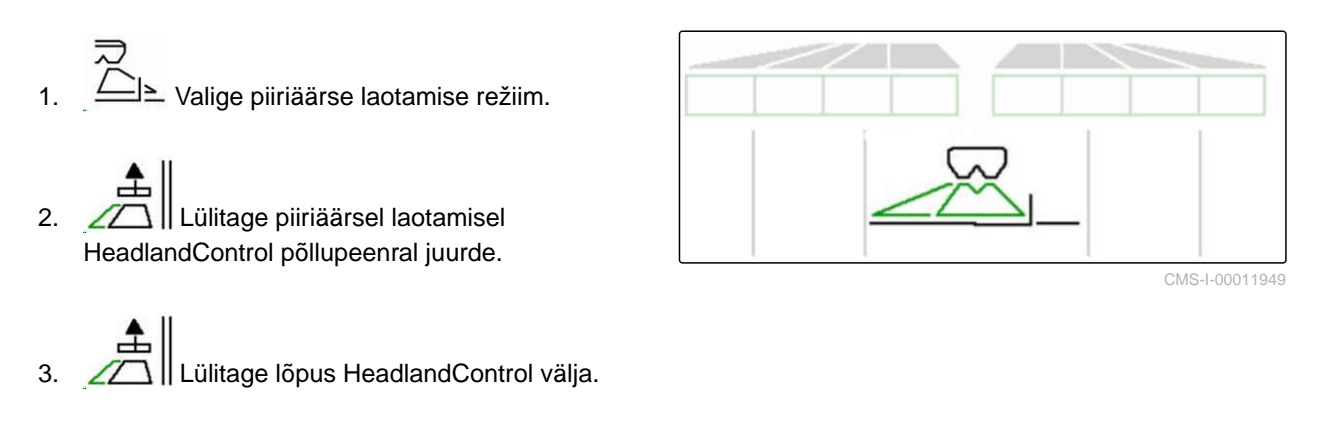

# 13.10 Juhttelje kasutamine

CMS-T-00015155-B.1

# 13.10.1 Automaatse järeljooksufunktsiooni kasutamine

- 1 Pöördenurga näit
- 2 Automaatne järeljooksufunktsioon
- 3 Järeljooksufunktsioon puudub

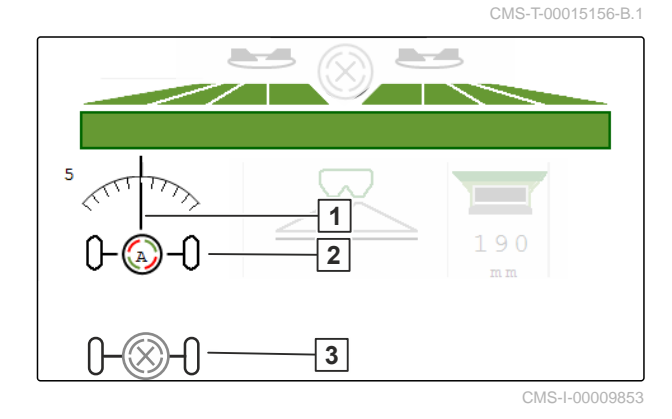

# EELDUSED

- ⊘ Laotusketaste ajam sisse lülitatud
- Lülitage automaatne järeljooksufunktsioon sisse.
- 2. Contraction välja.

CMS-T-00015157-B.1

# 13.10.2 Automaatse vastu kallet roolimise kasutamine

Masin roolib automaatselt vastu kallet.

Võimendusteguriga **1** saab mõjutada vastu kallet roolimist 2.

- väärtus 5 = standardväärtus
- väärtus suurem kui 5 = tugevam vastu kallet roolimine
- väärtus väiksem kui 5 = nõrgem vastu kallet roolimine

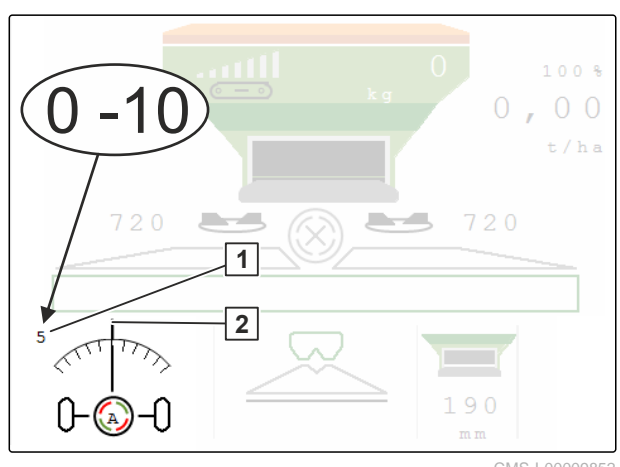

CMS-I-00009852

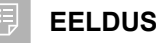

## EELDUSED

- $\oslash$ Automaatne vastu kallet roolimine menüüs "Masin" > "Rooliseade" aktiveeritud
- 1. Ulitage automaatne järeljooksufunktsioon sisse.
- ---- Seadistage tugevam vastu kallet roolimine. 2. 0-
- Seadistage nõrgem vastu kallet roolimine. 3.
- l →l ← Seadistage vastu kallet roolimise 4. standardasend.

# 13.10.3 Manuaalse vastu kallet roolimise kasutamine

Masin roolib manuaalselt juhituna vastu kallet.

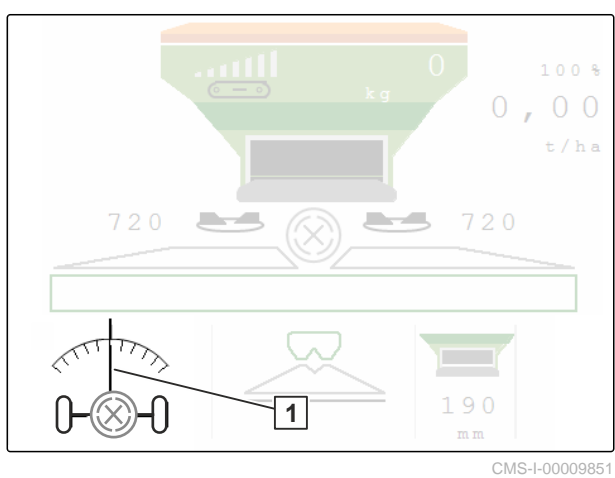

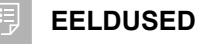

- Aktiveerige manuaalne vastu kallet roolimine menüüs "Masin" > "Rooliseade"
- 1.  $\nabla \rightarrow \nabla$  Roolige paremale vastu kallet.
- 2. Roolige vasakule vastu kallet.
- 3. →i← Tõstke põllupeenral või tasasel pinnal vastu kallet roolimine välja.

## 13.10.4 Rooliseadme blokeerimine maanteel sõitmiseks

CMS-T-00015159-A.1

- 1. Lülitage laotusketaste ajam välja.
- 2. Blokeerige rooliseade.
- ➡ Telg joondub sõidu ajal sirgelt. Rooliseade on blokeeritud.

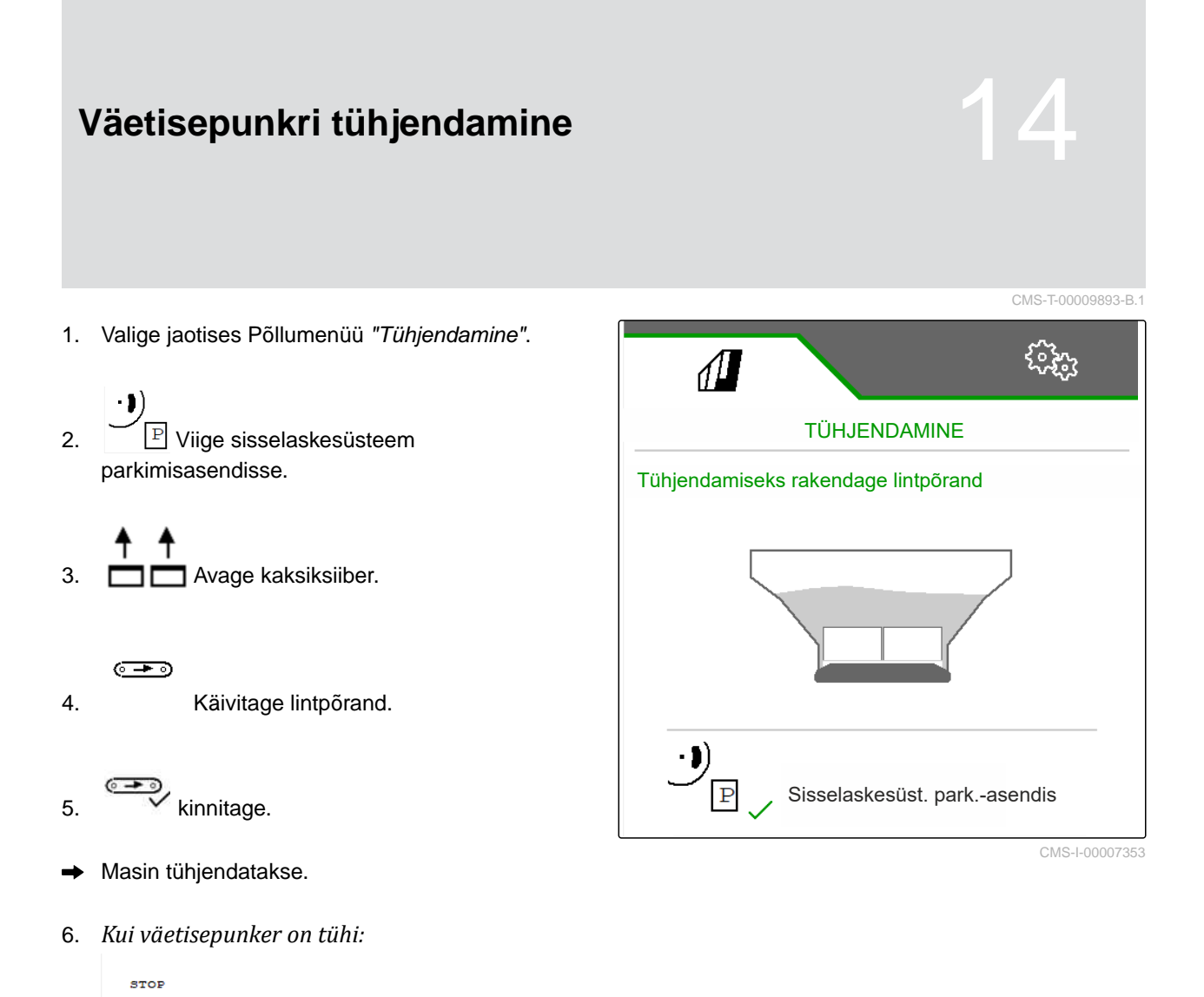

هدی

Seisake lintpõrand.

# Töö dokumenteerimine

# 15.1 Dokumentatsiooni avamine

## Järgmisi tööandmeid dokumenteeritakse ja neid on võimalik kuvada:

| 1 | Töödeldud | pindala |
|---|-----------|---------|
|---|-----------|---------|

- 2 Tööaeg
- 3 Väljastatud kogus
- **4** FC FlowControli kaudu kindlakstehtud, väljastatud kogus

|                 |            | ૼ૾ૺ૱                 |
|-----------------|------------|----------------------|
| DOKUMENTATSIOON |            | Dokumen-<br>tatsioon |
|                 |            | <b>→</b> 0           |
|                 | o.os<br>ha | 0.04<br>ha           |
| 2               | 0.0<br>h   | 0.0<br>h             |
| 3               | 7.9<br>kg  | lo.4<br>kg           |
| 4<br>FC         | 13<br>kg   | 13<br>kg             |

CMS-I-00007357

CMS-T-00009878-A.1

CMS-T-00009879-A.1

- ► Valige jaotises "Põllumenüü" "Dokumentatsioon".
- Menüüs kuvatakse tabelit aktiveeritud dokumentatsiooni väärtustega. Vasak veerg näitab koguväärtuseid, parem veerg näitab päevaväärtuseid.

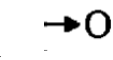

Kustutage päevaandmed.

# 15.2 Dokumentatsiooni haldus

- 1. Valige jaotises "Põllumenüü" "Dokumentatsioon".
- 2. Dokumentatsioonide loendi kuvamine.
- 3. Dokumentatsiooni aktiveerimiseks, ümbernimetamiseks või kustutamiseks, valige loendist soovitud dokumentatsioon

või

Looge uus dokumentatsioon.

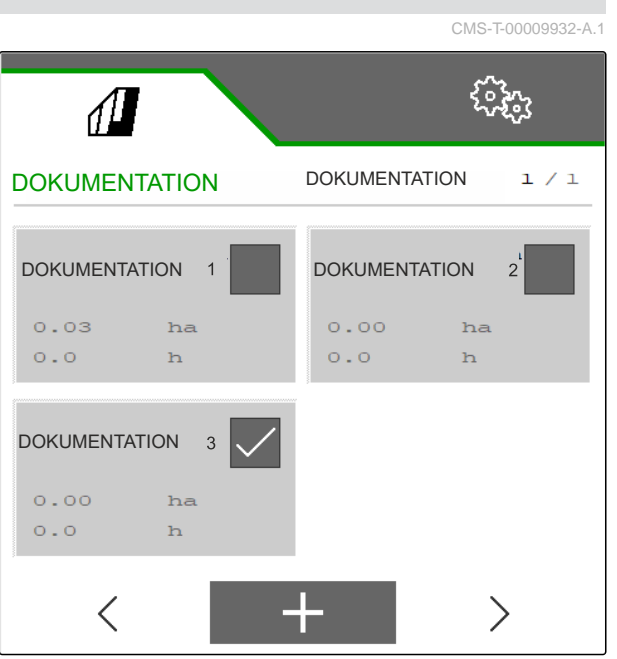

CMS-I-00007359

4. Dokumentatsiooni ümbernimetamiseks: Aktiveerige "Dokumentatsioon".

või

 $\times$  katkestage ja pöörduge tagasi dokumentatsioonide loendisse.

või

✓ Kinnitage dokumentatsioon.

või

1

**U** Kustutage dokumentatsioon. Dokumentatsioon ei tohi olla aktiivne.

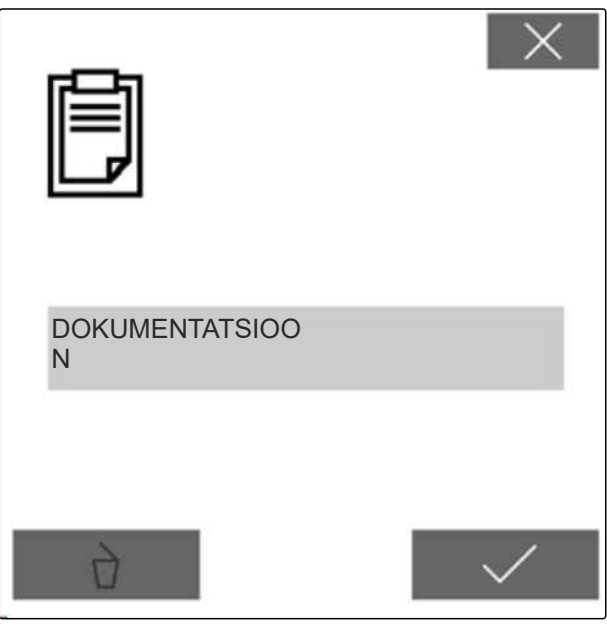

CMS-I-00007360

vt "Vea kõrvaldamine".

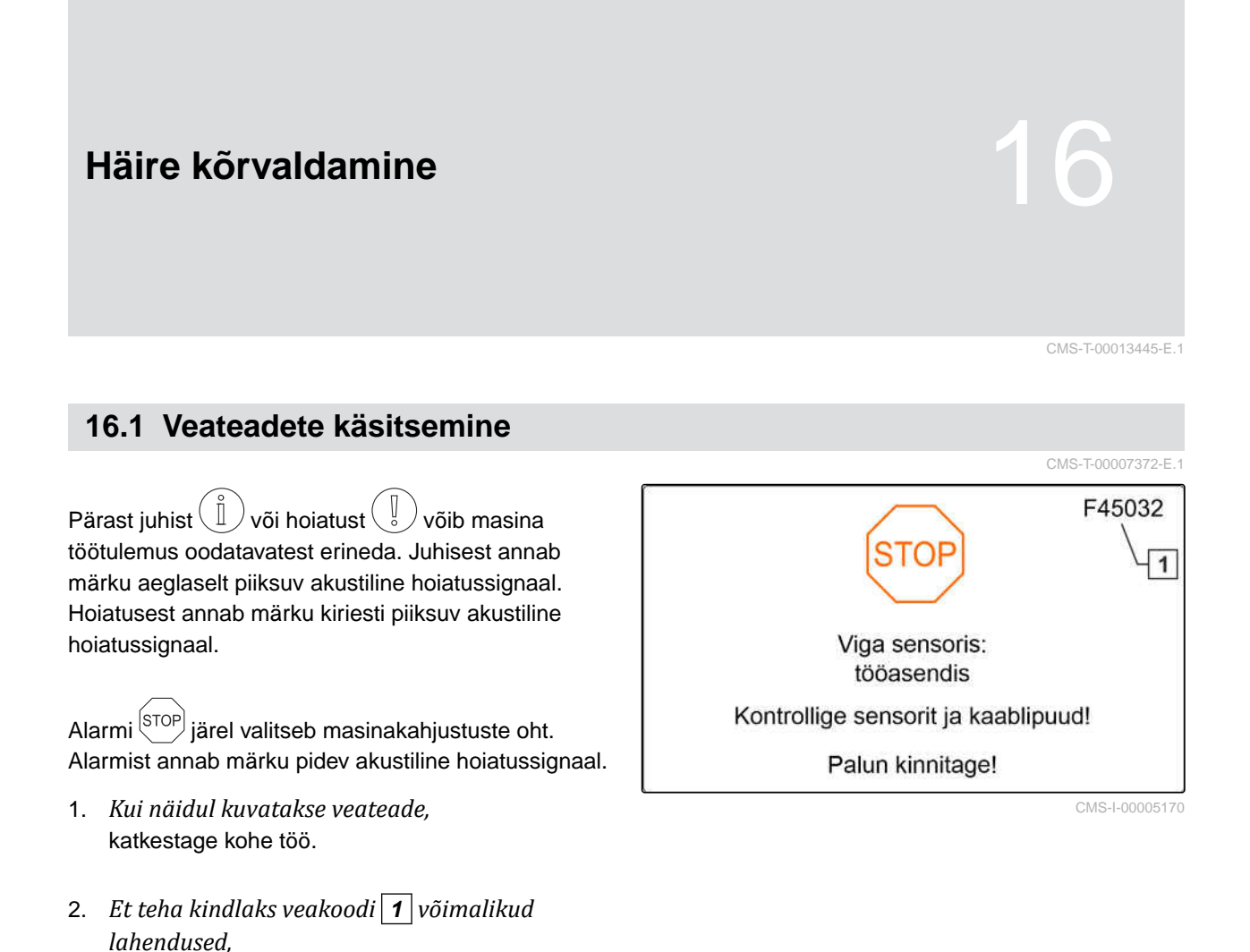

CMS-T-00009933-D.1

# 16.2 Vigade kõrvaldamine

| Veakood | Viga                                                       | Põhjus                                                                                                    | Lahendus                                                                                                    |
|---------|------------------------------------------------------------|----------------------------------------------------------------------------------------------------|----------------------------------------------------------------------------------------------------|
| F35001  | Sektsioonide automaatset<br>lülitamist ei saa aktiveerida  | Sektsioonide automaatset<br>lülitamist saab aktiveerida<br>ainult siis, kui laotuskettad on<br>sisse lülitatud. Laotusketaste<br>pöörlemissageduse praegune<br>väärtus on < 100 p/min. | <ul> <li>Lülitage laotusketaste<br/>ajam sisse.</li> <li>Kontrollige laotusketaste<br/>ajamit.</li> <li>Kõrvaldage<br/>pöörlemissageduse<br/>sensori kaabliühenduse<br/>kahjustused või<br/>katkestused.</li> <li>Vahetage defektne<br/>pöörlemissageduse<br/>sensor välja.</li> </ul>                                   |
| F35002  | Täitetaseme alarmipiiri ei<br>saavutatud                   | Kaalutud täitekogus on<br>väiksem kui seadistatud<br>alarmipiir                                                                                                    | <ul> <li>Lisage väetist.</li> </ul>                                                                                                    |
| F35006  | Siiber avatud                                              | Masin laotab                                                                                                    | <ul> <li>Sulgege siiber.</li> </ul>                                                                                                    |
| F35007  | Laotusketaste<br>pöörlemissagedusest ei peeta<br>kinni     | Laotusketaste<br>pöörlemissagedus erineb<br>vähemalt 10%<br>võrra seadistatud<br>nimipöörlemissagedusest.                                                                              | <ul> <li>Kui masin on varustatud<br/>laotusketta hüdraulilise<br/>ajamiga:<br/>Kontrollige traktori<br/>hüdraulika alavarustust.</li> <li>Kui masin on varustatud<br/>laotusketta mehaanilise<br/>ajamiga:<br/>Kohandage jõuvõtuvõlli<br/>pöörlemissagedust, kuni<br/>on saavutatud<br/>nimipöörlemissagedus.</li> </ul> |
| F35013  | Tähelepanu: Pöörlevad<br>laotuskettad                      | Töömenüüst lahkuti ajal, mil<br>laotuskettad olid veel sisse<br>lülitatud.                                                                                                    | <ul> <li>Lülitage laotuskettad<br/>välja.</li> </ul>                                                                                                    |
| F35026  | Automaatne sektsioonide<br>lülitus pole võimalik           | Section Controli<br>sisselülitamine ei ole võimalik                                                                                                    | <ul> <li>Lülitage laotuskettad<br/>sisse.</li> <li>Lülitage Section Control<br/>sisse.</li> </ul>                                                                                                    |
| F35035  | Nimiväärtusest ei saa kinni<br>pidada                      | Antud töölaiuse ja kiiruse<br>juures ei ole võimalik laotada<br>soovitud väljastuskogust                                                                                               | <ul> <li>Vähendage kiirust.</li> </ul>                                                                                                    |
| F35040  | Sõidukiiruse valitud allikas<br>puudub                     | Valitud kiirussignaali allikas menüüst "Allikas" puudub                                                                                                    | <ul> <li>Palun valige olemasolev<br/>allikas.</li> </ul>                                                                                                    |
| F35057  | Sisselaskesüsteemi<br>reguleerimine vasakul ei<br>reageeri | Kuigi vasaku<br>sisselaskesüsteemi<br>lineaarajam on sisse lülitatud,<br>ei muutu selles ajamis                                                                                        | <ul> <li>Kõrvaldage<br/>sisselaskesüsteemi<br/>reguleerimise blokeering.</li> </ul>                                                                                                    |

| Veakood | Viga                                                                                              | Põhjus                                                                                                    | Lahendus                                                                                                    |
|---------|---------------------------------------------------------------------------------------------------|----------------------------------------------------------------------------------------------------|----------------------------------------------------------------------------------------------------|
|         |                                                                                                   | vahemiku mõõtesüsteemi<br>asendiväärtus                                                                                                    |                                                                                                    |
| F35058  | Sisselaskesüsteemi<br>reguleerimine paremal ei<br>reageeri                                        | Kuigi parema<br>sisselaskesüsteemi<br>lineaarajam on sisse lülitatud,<br>ei muutu selles ajamis<br>vahemiku mõõtesüsteemi<br>asendiväärtus   | <ul> <li>Kõrvaldage<br/>sisselaskesüsteemi<br/>reguleerimise blokeering.</li> </ul>                             |
| F35064  | Section Control inaktiveeritud                                                                    | Section Controli olek vahetub<br>väärtuselt 1 väärtusele<br>0. Automaatne sektsioonide<br>lülitus inaktiveeriti laoturilt või<br>tarminalist | <ul> <li>Lülitage laotuskettad<br/>sisse.</li> <li>Lülitage piiriäärne<br/>laotamine või kraaviäärne</li> </ul> |
|         |                                                                                                   | terminalist                                                                                                    | <ul> <li>laotamine välja.</li> <li>Käsitsege laoturit<br/>automaatrežiimis, mitte<br/>käsitsi.</li> </ul>       |
|         |                                                                                                   |                                                                                                    | <ul> <li>Kõrvaldage muud vead,<br/>näiteks "Siibri tõrge".</li> </ul>                                           |
|         |                                                                                                   |                                                                                                    | <ul> <li>Lahkuge menüüst<br/>"Seadistused"<br/>"Kalibreerimine" või<br/>"Põllumenüü".</li> </ul>                |
| F35080  | Laotusketaste väljalülitamine<br>maanteesõidul                                                    | Kiirus on suurem kui 25 km/h<br>ja laotuskettad pöörlevad<br>kiiremini kui 100 p/min                                                         | <ul> <li>Lülitage laotuskettad<br/>välja.</li> </ul>                                                            |
| F35091  | Lengerduskiiruse sensori ja<br>kaldesensori tõrge                                                 | Tekkis automaatseks<br>roolimiseks vajaliku<br>pöörlemissageduse sensori<br>tõrge                                                            | <ul> <li>Kõrvaldage<br/>pöörlemissageduse<br/>sensori kaabli<br/>kahjustused või<br/>katkestused.</li> </ul>    |
| F35093  | Telje keskasendit ei<br>saavutatud                                                                | Telje keskasendit ei saavutata                                                                                                    | <ul> <li>Kontrollige sulgventiilide<br/>ja tasakaalustusventiilide<br/>juhtimist.</li> </ul>                    |
| F35099  | Tuvastati arusaamatu<br>roolimisliigutus, automaatsed<br>roolimisfunktsioonid<br>inaktiveeritakse | Juhttelje asend muutus ilma<br>roolimiseta                                                                                                   | <ul> <li>Kontrollige veermikku ja<br/>ratta nurgasensorit.</li> </ul>                                           |
| F35102  | FlowControl: Vasaku<br>pöördemomendi sensori tõrge                                                | Vasakult<br>pöördemomendisensorilt ei<br>võetud teateid vastu kauem<br>kui 5 sekundit                                                        | <ul> <li>Kõrvaldage<br/>pöördemomendisensori<br/>kaabli kahjustused või<br/>katkestused.</li> </ul>             |
| F35103  | FlowControl: Parema<br>pöördemomendi sensori tõrge                                                | Paremalt<br>pöördemomendisensorilt ei<br>võetud teateid vastu kauem<br>kui 5 sekundit                                                        | <ul> <li>Kõrvaldage<br/>pöördemomendisensori<br/>kaabli kahjustused või<br/>katkestused.</li> </ul>             |

| Veakood | Viga                                                                               | Põhjus                                                                                                   | Lahendus                                                                                                    |
|---------|------------------------------------------------------------------------------------|----------------------------------------------------------------------------------------------------|----------------------------------------------------------------------------------------------------|
| F35107  | Juhitav telg ei<br>reageeri, automaatsed<br>roolimisfunktsioonid<br>inaktiveeritud | Juhttelje asend ei muutu<br>hoolimata juhtimisest                                                        | <ul> <li>Kontrollige sulgventiilide<br/>ja tasakaalustusventiilide<br/>juhtimist.</li> </ul>                       |
| F35138  | Väljastuskogus vasakul liiga<br>väike                                              | FlowControlil on vasakul<br>oluliselt väiksem<br>kalibreerimistegur kui paremal                          | <ul> <li>Kontrollige väetise<br/>seadistusi nagu<br/>laotusketas, teleskoobi<br/>tüüp ja asend.</li> </ul>         |
| F35139  | Väljastuskogus paremal liiga<br>väike                                              | FlowControlil on paremal<br>oluliselt väiksem<br>kalibreerimistegur kui vasakul                          | <ul> <li>Kontrollige väetise<br/>seadistusi nagu<br/>laotusketas, teleskoobi<br/>tüüp ja asend.</li> </ul>         |
| F35241  | Sisselaskesüsteemi mootor<br>vasakul: asendi tõrge<br>(MEL021)                     | Lineaarajami (MEL021)<br>vahemikumõõtmise süsteemi<br>signaal vasaku                                     | <ul> <li>Kõrvaldage lineaarajami<br/>kaabli kahjustused või<br/>katkestused.</li> </ul>                            |
|         |                                                                                    | sisselaskesüsteemi jaoks on<br>väiksem kui 2 mA või suurem<br>kui 22 mA                                  | <ul> <li>Vahetage defektne<br/>lineaarajam välja.</li> </ul>                                                       |
| F35242  | Sisselaskesüsteemi mootor:<br>asendi tõrge (MEL022)                                | Lineaarajami (MEL021)<br>vahemikumõõtmise süsteemi<br>signaal parema<br>sisselaskesüsteemi jaoks on      | <ul> <li>Kõrvaldage lineaarajami<br/>kaabli kahjustused või<br/>katkestused.</li> <li>Vahetage defektne</li> </ul> |
|         |                                                                                    | väiksem kui 2 mA või suurem<br>kui 22 mA                                                                 | lineaarajam välja.                                                                                                 |
| F35243  | Kalibreerimistegur<br>ebaloogiline                                                 | Sissekantud<br>kalibreerimistegur on<br>väljaspool usutavat<br>vahemikku 0,4 kuni 1,4.                   | <ul> <li>Kontrollige andmeid.</li> </ul>                                                                           |
| F35247  | Vasak siiber ei reageeri                                                           | Vasakpoolse siibri<br>asendisensori mõõteväärtus<br>ei muutu, kuigi siibri<br>servomootor peaks liikuma. | <ul> <li>Blokaadi<br/>kõrvaldamiseks:<br/>Avage siiber menüü<br/>"Tühjendamine" kaudu.</li> </ul>                  |
|         |                                                                                    |                                                                                                    | <ul> <li>Kõrvaldage servomootori<br/>kaabliühenduse<br/>kahjustused või<br/>katkestused.</li> </ul>                |
|         |                                                                                    |                                                                                                    | <ul> <li>Kinnitage siiber pärast<br/>kalibreerimist jälle<br/>servomootorisse.</li> </ul>                          |
|         |                                                                                    |                                                                                                    | <ul> <li>Vahetage defektne<br/>servomootor (EA461)<br/>välja.</li> </ul>                                           |

| Veakood   | Viga                                                                    | Põhjus                                                                                                   | Lahendus                                                                                            |
|-----------|-------------------------------------------------------------------------|----------------------------------------------------------------------------------------------------|----------------------------------------------------------------------------------------------------|
| F35249    | Parem siiber ei reageeri                                                | Parempoolse siibri<br>asendisensori mõõteväärtus<br>ei muutu, kuigi siibri<br>servomootor peaks liikuma. | <ul> <li>Blokaadi<br/>kõrvaldamiseks:<br/>Avage siiber menüü<br/>"Tühjendamine" kaudu.</li> </ul>   |
|           |                                                                         |                                                                                                    | <ul> <li>Kõrvaldage servomootori<br/>kaabliühenduse<br/>kahjustused või<br/>katkestused.</li> </ul> |
|           |                                                                         |                                                                                                    | <ul> <li>Kinnitage siiber pärast<br/>kalibreerimist jälle<br/>servomootorisse.</li> </ul>           |
|           |                                                                         |                                                                                                    | <ul> <li>Vahetage defektne<br/>servomootor (EA461)<br/>välja.</li> </ul>                            |
| F35250    | Sisselaskesüsteemi mootor:<br>Voolutarve vasakul liiga suur<br>(MEL021) | Parema sisselaskesüsteemi<br>servomootori voolutarve on<br>üle 7,5 A                                     | <ul> <li>Kõrvaldage<br/>sisselaskesüsteemi<br/>blokeering.</li> </ul>                               |
|           |                                                                         |                                                                                                    | <ul> <li>Vahetage defektne<br/>servomootor (EA355)<br/>välja.</li> </ul>                            |
| F35252    | Vasaku siibri<br>vahemikumõõtmise süsteemi<br>tõrge (MEL001)            | Parema siibri<br>vahemikumõõtmise süsteemi<br>signaal on väiksem kui 0,5 V                               | <ul> <li>Kõrvaldage siibri mootori<br/>kaabli kahjustused või<br/>katkestused.</li> </ul>           |
| F35253    | Parema siibri<br>vahemikumõõtmise süsteemi<br>tõrge (MEL002)            | Parema siibri<br>vahemikumõõtmise süsteemi<br>signaal on väiksem kui 0,5 V                               | <ul> <li>Kõrvaldage siibri mootori<br/>kaabli kahjustused või<br/>katkestused.</li> </ul>           |
| F35259    | Sisselaskesüsteemi mootor:<br>Voolutarve paremal liiga suur<br>(MEL022) | Parema sisselaskesüsteemi<br>servomootori voolutarve on<br>üle 7,5 A.                                    | <ul> <li>Kõrvaldage<br/>sisselaskesüsteemi<br/>blokeering.</li> </ul>                               |
|           |                                                                         |                                                                                                    | <ul> <li>Vahetage defektne<br/>servomootor (EA355)<br/>välja.</li> </ul>                            |
| F35261    | Liigvool väljundis EEL<br>092/EEL 093 Laotuspinna                       | Laotuspinna valgustuse<br>voolutarve on liiga suur                                                       | <ul> <li>Kontrollige lampi ja<br/>kaablipuud.</li> </ul>                                            |
| valgustus | valgustus                                                               |                                                                                                    | <ul> <li>Asendage defektne lamp<br/>(NA297).</li> </ul>                                             |
|           |                                                                         |                                                                                                    | <ul> <li>Asendage defektne<br/>kaablipuu.</li> </ul>                                                |
| F35264    | Siibrimooduli nurgasensori<br>töörežiimi tõrge (BEL105)                 | Siibrimooduli (BEL105)<br>nurgasensori töörežiimi                                                        | <ul> <li>Kontrollige sensorit<br/>BEL105.</li> </ul>                                                |
|           |                                                                         | signaal on väljaspool lubatud<br>signaalivahemikku 2 kuni 22<br>mA                                       | <ul> <li>Kontrollige sensori<br/>ühenduskaablit.</li> </ul>                                         |

| Veakood                                                                                                 | Viga                                                                     | Põhjus                                                                                                    | Lahendus                                                                                |
|----------------------------------------------------------------------------------------------------|--------------------------------------------------------------------------|----------------------------------------------------------------------------------------------------|-----------------------------------------------------------------------------------------|
| F35265                                                                                                  | Lintpõrand seisab                                                        | Lintpõranda ajam lülitati sisse,<br>kuid lindi kiirust ei tuvastata.                                              | <ul> <li>Kontrollige<br/>hüdraulikavarustust.</li> </ul>                                |
|                                                                                                    |                                                                          |                                                                                                    | <ul> <li>Kontrollige lintpõranda<br/>hüdraulikaventiili<br/>(KHY060).</li> </ul>        |
|                                                                                                    |                                                                          |                                                                                                    | <ul> <li>Kontrollige kiirussensorit<br/>lintpõranda juures<br/>(BEL060).</li> </ul>     |
| F35266                                                                                                  | Liigvool väljundis EEL 090<br>Punkri valgustus                           | Punkri valgustuse voolutarve<br>on liiga suur                                                                     | <ul> <li>Kontrollige lampi ja<br/>kaablipuud.</li> </ul>                                |
|                                                                                                    |                                                                          |                                                                                                    | Asendage defektne lamp.                                                                 |
|                                                                                                    |                                                                          |                                                                                                    | <ul> <li>Asendage defektne<br/>kaablipuu.</li> </ul>                                    |
| F35267                                                                                                  | AutoTS mootori tõrge vasakul<br>(MEL054)                                 | Lineaarajami<br>vahemikumõõtmise süsteemi<br>signaal parema AutoTS ajami<br>kaabli kahjustused võ<br>katkestused. | <ul> <li>Kõrvaldage lineaarajami<br/>kaabli kahjustused või<br/>katkestused.</li> </ul> |
|                                                                                                    |                                                                          | juures on väiksem kui 0,5 V                                                                                       | <ul> <li>Vahetage defektne<br/>lineaarajam välja.</li> </ul>                            |
| F35268 AutoTS mootori tõrge vasakul Lineaarajami<br>(MEL053) vahemikumõõtmise s<br>signaal vasaku AutoT | Lineaarajami<br>vahemikumõõtmise süsteemi<br>signaal vasaku AutoTS ajami | <ul> <li>Kõrvaldage lineaarajami<br/>kaabli kahjustused või<br/>katkestused.</li> </ul>                           |                                                                                         |
|                                                                                                    |                                                                          | signaal vasaku Auto I S ajami<br>juures on väiksem kui 0,5 V                                                      | <ul> <li>Vahetage defektne<br/>lineaarajam välja.</li> </ul>                            |
| F35269                                                                                                  | AutoTS mootor paremal ei ole                                             | Parema AutoTS puistelaba                                                                                          | <ul> <li>Lülitage AutoTS uuesti.</li> </ul>                                             |
|                                                                                                    | sihtasendis (MEL054)                                                     | lineaarajami sensoriväärtus ei<br>saavuta nõutavat väärtust                                                       | <ul> <li>Eemaldage laotuskettalt<br/>mustus.</li> </ul>                                 |
|                                                                                                    |                                                                          |                                                                                                    | <ul> <li>Kalibreerige AutoTS<br/>uuesti.</li> </ul>                                     |
|                                                                                                    |                                                                          |                                                                                                    | <ul> <li>Kõrvaldage lineaarajami<br/>kaabli kahjustused või<br/>katkestused.</li> </ul> |
|                                                                                                    |                                                                          |                                                                                                    | <ul> <li>Vahetage defektne<br/>lineaarajam välja.</li> </ul>                            |
| F35270                                                                                                  | AutoTS mootor vasakul ei ole                                             | Vasaku AutoTS puistelaba                                                                                          | <ul> <li>Lülitage AutoTS uuesti.</li> </ul>                                             |
|                                                                                                    | sihtasendis (MEL053)                                                     | lineaarajami sensoriväärtus ei<br>saavuta nõutavat väärtust                                                       | <ul> <li>Eemaldage laotuskettalt<br/>mustus.</li> </ul>                                 |
|                                                                                                    |                                                                          |                                                                                                    | <ul> <li>Kalibreerige AutoTS<br/>uuesti.</li> </ul>                                     |
|                                                                                                    |                                                                          |                                                                                                    | <ul> <li>Kõrvaldage lineaarajami<br/>kaabli kahjustused või<br/>katkestused.</li> </ul> |
|                                                                                                    |                                                                          |                                                                                                    | <ul> <li>Vahetage defektne<br/>lineaarajam välja.</li> </ul>                            |

| Veakood | Viga                                                              | Põhjus                                                                                                    | Lahendus                                                                                      |
|---------|-------------------------------------------------------------------|----------------------------------------------------------------------------------------------------|-----------------------------------------------------------------------------------------------|
| F35281  | Tiisli kaalumooduli tõrge<br>(BEL031)                             | Tiisli kaalu signaaliväärtus on<br>väiksem kui 2 mA või suurem<br>kui 22 mA.                                                                                                    | <ul> <li>Kõrvaldage kaalumooduli<br/>kaabli kahjustused või<br/>katkestused.</li> </ul>       |
|         |                                                                   |                                                                                                    | <ul> <li>Vahetage defektne<br/>kaalumoodul välja.</li> </ul>                                  |
| F35281  | Telje kaalumooduli tõrge<br>(BEL032)                              | Telje kaalumooduli<br>signaaliväärtus on väiksem<br>kui 2 mA või suurem kui 22                                                                                                    | <ul> <li>Kõrvaldage kaalumooduli<br/>kaabli kahjustused või<br/>katkestused.</li> </ul>       |
|         |                                                                   | mA.                                                                                                    | <ul> <li>Vahetage defektne<br/>kaalumoodul välja.</li> </ul>                                  |
| F35283  | Punker on ületäidetud                                             | Selle laoturi mudeli lubatud<br>koormus on ületatud.                                                                                                    | <ul> <li>Masina koormuse<br/>vähendamiseks:<br/>Eemaldage punkrist<br/>puisteaine.</li> </ul> |
| F35309  | Vasaku sulgventiili<br>kontrollimine                              | Tuvastati pinge suurem/<br>võrdne 3 V või väiksem<br>kui 0 V peaarvuti väljundist<br>sulgeventiilini vasakul, kuigi<br>ventiili ei juhita                                                                                     | <ul> <li>Kontrollige kaablipuud.</li> <li>Kontrollige peaarvutit.</li> </ul>                  |
| F35310  | Parema sulgventiili<br>kontrollimine                              | Tuvastati pinge suurem/<br>võrdne 3 V või väiksem<br>kui 0 V peaarvuti väljundist<br>sulgeventiilini paremal, kuigi<br>ventiili ei juhita                                                                                     | <ul> <li>Kontrollige kaablipuud.</li> <li>Kontrollige peaarvutit.</li> </ul>                  |
| F35311  | Kontrollige lengerduskiiruse<br>andurit                           | Lengerduskiiruse andurilt ei<br>võeta vastu kõiki vajalikke<br>signaale                                                                                                    | <ul><li>Kontrollige kaablipuud.</li><li>Kontrollige peaarvutit.</li></ul>                     |
| F35312  | Rooliseade või<br>lengerduskiiruse sensor ei ole<br>kalibreeritud | Pärast masina käivitamist<br>ei leita rooliseadme või<br>lengerduskiiruse sensori<br>kehtivat kalibreerimist või<br>kalibreerimine katkestati.                                                                                | <ul> <li>Kalibreerige rooliseade, vt<br/>kasutusjuhendit.</li> </ul>                          |
| F35313  | 100 m impulsid ei ole<br>kalibreeritud                            | Ratta pöörlemissageduse<br>andurite impulsid ei ole<br>kalibreeritud ja roolimisrežiimi<br>peab vahetama või<br>ratta pöörlemissageduse<br>andurite kalibreerimine<br>katkestatakse ilma kehtivate<br>kalibreerimisteguriteta | Ratta pöörlemissageduse<br>andurite impulsside<br>kalibreerimine, vt<br>kasutusjuhendit.      |
| F35315  | Vasaku kiirussensori<br>kontrollimine                             | Ratta pöörlemissageduse<br>andurite impulsside<br>kalibreerimise ajal ei<br>loendatud vasakul sensoril<br>impulsse ja paremal sensoril<br>loendati rohkem kui 100<br>impulssi                                                 | <ul> <li>Kontrollige kaablipuud.</li> <li>Kontrollige vasakut<br/>kiirussensorit.</li> </ul>  |

| Veakood | Viga                                                        | Põhjus                                                                                                    | Lahendus                                                                                                    |
|---------|-------------------------------------------------------------|----------------------------------------------------------------------------------------------------|----------------------------------------------------------------------------------------------------|
| F35316  | Kontrollige paremat<br>kiirussensorit                       | Ratta pöörlemissageduse<br>andurite impulsside<br>kalibreerimise ajal ei<br>loendatud paremal sensoril<br>impulsse ja vasakul sensoril<br>loendati rohkem kui 100<br>impulssi | <ul> <li>Kontrollige kaablipuud.</li> <li>Kontrollige paremat<br/>kiirussensorit.</li> </ul>                                                                                                    |
| F35317  | Põhiarvuti vahetab<br>turvarežiimi: taaskäivitus            | Põhiarvuti tuvastas sisemise<br>vea, näiteks liigvool. Kõik<br>põhiarvuti väljundid lülitatakse<br>välja.                                                                     | <ul> <li>Masina vooluvarustuse<br/>katkestamiseks:<br/>Lahutage ISOBUS-pistik<br/>ja ühendage uuesti.</li> <li>Käivitage masin uuesti.</li> <li>Kui viga tekib uuesti:<br/>Võtke ühendust<br/>klienditeenindusega.</li> </ul>                                                                               |
| F35318  | Limiter Kalk tööasendis                                     | Masin ei ole lubjarežiimis ja<br>Limiter Kalk on tööasendis                                                                                                    | <ul> <li>Pöörake Limiter Kalk<br/>hüdraulika juhtseadme<br/>kaudu parkimisasendisse.</li> <li>Kontrollige Limiteri<br/>tööasendi sensorit.</li> </ul>                                                                                                    |
| F35320  | Toote andmete ülekandmine<br>ebaõnnestus                    | Toote andmete ülekandmine<br>ebaõnnestus, sest näiteks<br>ühendus nutitelefoni ja<br>Bluetooth-adapteri vahel<br>katkes.                                                      | <ul> <li>Kontrollige ühendust<br/>nutitelefoni ja masina<br/>vahel.</li> <li>Kontrollige, kas masina<br/>tooteandmebaasis on<br/>olemas vaba koht.</li> <li>Käivitage ülekandmine<br/>uuesti.</li> <li>Käivitage mySpreader<br/>uuesti.</li> <li>Vajadusel värskendage<br/>mySpreader-rakendust.</li> </ul> |
| F35321  | mySpreader-rakenduse<br>tooteandmete värskendus<br>saadaval | Kui käivitatakse tooteandmete<br>ülekandmine mySpreader-<br>rakendusest masinale,<br>kuvatakse teade                                                                          | <ul> <li>Kontrollige andmeid ja<br/>võtke vajadusel üle.</li> </ul>                                                                                                    |
| F35322  | mySpreader-rakenduse uued tooteandmed saadaval              | Toote andmed mySpreader-<br>rakenduses on värskendatud                                                                                                    | <ul> <li>Kontrollige andmeid ja<br/>võtke vajadusel üle.</li> </ul>                                                                                                    |
| F35323  | Telje nurgaanduri tõrge                                     | Sensorisignaal on väljaspool<br>lubatud vahemikku 2 kuni 22<br>mA.                                                                                                    | <ul> <li>Kontrollige kaablipuud.</li> <li>Kontrollige telje<br/>nurgaandurit.</li> </ul>                                                                                                    |
| F35324  | Madal täitetase                                             | Aktiivse laotamise ajal<br>registreerib tühinäidusensor<br>madala täitetaseme.                                                                                                | ► Täitke punker.                                                                                                    |

| Veakood | Viga                                                                               | Põhjus                                                                                                    | Lahendus                                                                                                    |
|---------|------------------------------------------------------------------------------------|----------------------------------------------------------------------------------------------------|----------------------------------------------------------------------------------------------------|
| F35325  | Laotuskettad ei pöörle                                                             | Laotuskettad ei ole sisse<br>lülitatud. Laotusketaste<br>pöörlemissagedust ei<br>tuvastata.                                                                    | <ul> <li>Kontrollige õlivarustust.</li> <li>Kontrollige laotusketta<br/>pöörlemissageduse<br/>andurit.</li> <li>Kontrollige laotusketta</li> </ul> |
|         |                                                                                    |                                                                                                    | hüdraulikaventiili.                                                                                                    |
|         |                                                                                    |                                                                                                    | <ul> <li>Kontrollige kaablipuud.</li> </ul>                                                                                                    |
| F35330  | Sisene viga                                                                        | Uldine viga, ponjus tundmatu                                                                                                    | Vt Ik 60                                                                                                    |
| F35331  | Kaabel katkenud                                                                    | Komponenti ei saa<br>rakendada, sest ühendus<br>komponendiga on katkenud                                                                                       | ► vt ik 60                                                                                                    |
| F35332  | Võõrvool väljundis,<br>koormuspinge välja lülitatud,<br>käivitage masin uuesti     | Peaarvuti ühel väljundil saab<br>mõõta pinget, kuigi väljundit ei<br>rakendata                                                                                 | ▶ vt lk 60                                                                                                    |
| F35333  | Liigvool                                                                           | Peaarvuti väljundil saab<br>mõõta liiga kõrge pinge,<br>kui kaablites on lühis või<br>komponenti koormatakse üle.<br>Veateade kuvatakse alates 8<br>A voolust. | ▶ vt lk 61                                                                                                    |
| F35334  | Võõrvool väljundis                                                                 | Peaarvuti ühel väljundil saab<br>mõõta voolu, kuigi väljundit ei<br>rakendata                                                                                  | ▶ vt lk 61                                                                                                    |
| F35335  | Sisene viga                                                                        | Üldine viga, põhjus tundmatu                                                                                                    | ▶ vt lk 62                                                                                                    |
| F35336  | Kaabel katkenud                                                                    | Komponenti ei saa<br>rakendada, sest ühendus<br>komponendiga on katkenud.                                                                                      | ▶ vt lk 62                                                                                                    |
| F35339  | Võõrvool väljundis,<br>koormuspinge välja lülitatud,<br>käivitage masin uuesti     | Peaarvuti ühel väljundil saab<br>mõõta pinget, kuigi väljundit ei<br>rakendata                                                                                 | ▶ vt lk 62                                                                                                    |
| F35338  | Liigvool                                                                           | Peaarvuti väljundil saab<br>mõõta liiga kõrge pinge,<br>kui kaablites on lühis või<br>komponenti koormatakse üle.<br>Veateade kuvatakse alates 8<br>A voolust. | ► vt lk 63                                                                                                    |
| F35339  | Võõrvool väljundis                                                                 | Peaarvuti ühel väljundil saab<br>mõõta voolu, kuigi väljundit ei<br>rakendata                                                                                  | ▶ vt lk 63                                                                                                    |
| F35340  | Eeldoseerimiseks lülitage<br>laotuskettad sisse ja<br>sektsioonide pealüliti välia | Rakendatakse klahvi lubja<br>eeldoseerimiseks ajal, kui<br>laotuskettad ei ole sisse                                                                           | <ul> <li>Lülitage laotuskettad<br/>sisse.</li> </ul>                                                                                               |
|         |                                                                                    | lülitatud                                                                                                    | <ul> <li>Inaktiveerige sektsioonide<br/>pealüliti.</li> </ul>                                                                                      |

| Veakood | Viga                                                                   | Põhjus                                                                                                    | Lahendus                                                                                                    |
|---------|------------------------------------------------------------------------|----------------------------------------------------------------------------------------------------|----------------------------------------------------------------------------------------------------|
| F35341  | Kalibreerimistegur ebausutav,<br>kalibreerimistegurit ei võeta<br>üle. | Täitetaseme näidu<br>kindlakstehtud<br>kalibreerimistegur hälbib liiga<br>tugevalt tavalistest väärtustest | ▶ vt lk 63                                                                                                    |
| F35342  | Vasaku rattasensori tõrge                                              | Ratta kiirus on vasakul 20<br>sekundit väiksem kui 2 km/h<br>ja paremal suurem kui 8 km/h                  | ▶ vt lk 64                                                                                                    |
| F35343  | Parema rattasensori tõrge                                              | Ratta kiirus on paremal 20<br>sekundit väiksem kui 2 km/h<br>ja vasakul suurem kui 8 km/h                  | ▶ vt lk 64                                                                                                    |
| F35348  | Lindi kiirusest ei peeta kinni                                         | Lintpõranda kiirus erineb üle<br>5 s enam kui 5% nimikiirusest                                             | <ul> <li>Kui lindi kiirus on<br/>püsivalt liiga madal:<br/>Suurendage traktori<br/>hüdraulikajõudlust.</li> </ul> |
|         |                                                                        |                                                                                                    | <ul> <li>Kui lindi kiirus kõigub:<br/>Sulgege LS-drossel<br/>sammhaaval.</li> </ul>                               |

## 16 | Häire kõrvaldamine Vigade kõrvaldamine

## F35330

#### Sisene viga

## Lisaks kuvatakse üks või mitu teadet:

- Siiber vasakul MEL001
- Siiber paremal MEL002
- Sisselaskesüsteem vasakul MEL021
- Sisselaskessüsteem paremal MEL022
- AutoTS MEL054
- Punkri valgustus EEL090
- Laotuspinna valgustus EEL092
- 1. Käivitage peaarvuti uuesti.
- Kui veateade kordub: Peaarvuti on defektne. Sellisel juhul pöörduge klienditeeninduse poole.

#### F35331

## Kaabel katkenud

#### Lisaks kuvatakse üks või mitu teadet:

- Siiber vasakul MEL001
- Siiber paremal MEL002
- Sisselaskesüsteem vasakul MEL021
- Sisselaskessüsteem paremal MEL022
- AutoTS MEL054
- Punkri valgustus EEL090
- Laotuspinna valgustus EEL092
- 1. Kontrollige peaarvuti ja komponendi pistikut ja kontakte.
- 2. Kontrollige kaablipuud kaabli purunemise suhtes.
- 3. Kontrollige teates nimetatud komponenti.

## F35332

Võõrvool väljundis, koormuspinge välja lülitatud, käivitage masin uuesti

#### Lisaks kuvatakse üks või mitu teadet:

- Siiber vasakul MEL001
- Siiber paremal MEL002

CMS-T-00015383-A.1

CMS-T-00015382-A.1

- Sisselaskesüsteem vasakul MEL021
- Sisselaskessüsteem paremal MEL022
- AutoTS MEL054
- Punkri valgustus EEL090
- Laotuspinna valgustus EEL092
- 1. Kontrollige kaablipuud.
- 2. Kontrollige teates nimetatud komponenti.
- 3. Käivitage masin uuesti.

## F35333

Liigvool

## Lisaks kuvatakse üks või mitu teadet:

- Siiber vasakul MEL001
- Siiber paremal MEL002
- Sisselaskesüsteem vasakul MEL021
- Sisselaskessüsteem paremal MEL022
- AutoTS MEL054
- Punkri valgustus EEL090
- Laotuspinna valgustus EEL092
- 1. Kontrollige kaablipuud.
- 2. Kontrollige teates nimetatud komponenti.

## F35334

## Võõrvool väljundis

## Lisaks kuvatakse üks või mitu teadet:

- Siiber vasakul MEL001
- Siiber paremal MEL002
- Sisselaskesüsteem vasakul MEL021
- Sisselaskessüsteem paremal MEL022
- AutoTS MEL054
- Punkri valgustus EEL090
- Laotuspinna valgustus EEL092
- 1. Kontrollige kaablipuud.
- 2. Kontrollige teates nimetatud komponenti.

CMS-T-00015385-A.1

CMS-T-00015386-A.1

## 16 | Häire kõrvaldamine Vigade kõrvaldamine

## F35335

### Sisene viga

## Lisaks kuvatakse üks või mitu teadet:

- Lintpõrand KHY060
- Roolimisventiil vasakul KHY513
- Roolimisventiil paremal KHY515
- Sulgventiil vasakul KHY514
- Sulgventiil vasakul KHY514
- 1. Käivitage peaarvuti uuesti.

#### ⇒

 Kui veateade kordub: Peaarvuti on defektne. Sellisel juhul pöörduge klienditeeninduse poole.

## F35336

## Kaabel katkenud

### Lisaks kuvatakse üks või mitu teadet:

- Lintpõrand KHY060
- Roolimisventiil vasakul KHY513
- Roolimisventiil paremal KHY515
- Sulgventiil vasakul KHY514
- Sulgventiil paremal KHY516
- 1. Kontrollige peaarvuti ja komponendi pistikut ja kontakte.
- 2. Kontrollige kaablipuud kaabli purunemise suhtes.
- 3. Kontrollige teates nimetatud komponenti.

## F35339

#### Võõrvool väljundis, koormuspinge välja lülitatud, käivitage masin uuesti

#### Lisaks kuvatakse üks või mitu teadet:

- Lintpõrand KHY060
- Roolimisventiil vasakul KHY513
- Roolimisventiil paremal KHY515

CMS-T-00015387-A.1

CMS-T-00015388-A.1

CMS-T-00015389-A.1

- Sulgventiil vasakul KHY514
- Sulgventiil paremal KHY516
- 1. Kontrollige kaablipuud.
- 2. Kontrollige teates nimetatud komponenti.

### F35338

## Liigvool

## Lisaks kuvatakse üks või mitu teadet:

- Lintpõrand KHY060
- Roolimisventiil vasakul KHY513
- Roolimisventiil paremal KHY515
- Sulgventiil vasakul KHY514
- Sulgventiil paremal KHY516
- 1. Kontrollige kaablipuud.
- 2. Kontrollige teates nimetatud komponenti.

#### F35339

#### Võõrvool väljundis

#### Lisaks kuvatakse üks või mitu teadet:

- Lintpõrand KHY060
- Roolimisventiil vasakul KHY513
- Roolimisventiil paremal KHY515
- Sulgventiil vasakul KHY514
- Sulgventiil paremal KHY516
- 1. Kontrollige kaablipuud.
- 2. Kontrollige teates nimetatud komponenti.

#### F35341

## Kalibreerimistegur ebausutav, kalibreerimistegurit ei võeta üle

- Kindlakstehtud kalibreerimistegur:
- Minimalne kalibreerimistegur: 0,500
- Masimaalne kalibreerimistegur: 1,500

MG7529-ET-EE | E.1 | 06.11.2024 | © AMAZONE

CMS-T-00015393-A.1

CMS-T-00015391-A.1

CMS-T-00015390-A.

## 16 | Häire kõrvaldamine Vigade kõrvaldamine

- 1. Kontrollige sisestatud kaalu kalibreerimiseks sisestusvea suhtes.
- 2. Kontrollige tiisli kaalumoodulit.
- 3. Kontrollige telje kaalumoodulit.

#### F35342

## Vasaku rattasensori tõrge

Väga pikkades kurvides sõitmisel väikese pöörderaadiusega võidakse edastata teade, et tekkis rattasensori tõrge.

- 1. Kontrollige kaablipuud.
- 2. Kontrollige rattasensorit.

## F35343

## Parema rattasensori tõrge

Väga pikkades kurvides sõitmisel väikese pöörderaadiusega võidakse edastata teade, et tekkis rattasensori tõrge.

- 1. Kontrollige kaablipuud.
- 2. Kontrollige rattasensorit.

CMS-T-00015394-C.1

CMS-T-00015395-C.1

# Teenindusteabe vaatamine

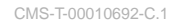

Järgnevat teavet on võimalik vaadata:

- Tarkvara versioonid
- Loendurinäidud
- Diagnostika
- 1. Valige menüüs "Seadistused" "Teenindus".
- Lülitusnuppude numereerimiseks lülitusnuppude ribal: Valige "Lülitusnuppude numbrite kuvamine".
- Tarkvarateabe või masina identifitseerimisnumbri avamiseks: Valige "Tarkvara".
- 4. Loenduri näitude avamiseks: Valige "Loenduri näidud".
- Diagnostika avamiseks punkri, puisteüksuse või ECU kohta: Valige "Diagnostika".
- 6. *Standardseadistuste teostamiseks:* Valige "Setup".
- Täitetaseme näidu kalibreerimine, vt lk 66.
- Ainult klienditeeninduse jaoks: Sisestage FlowControli jaoks korrektuuritegurid.
- Mootorite kalibreerimine, vt lk 66.
- 7. Pealelaadimise seire kuvamiseks: Valige "Pealelaadimise seire".
- 8. ISOBUS-osaleja kuvamiseks: Valige "Võrgu ülevaade".

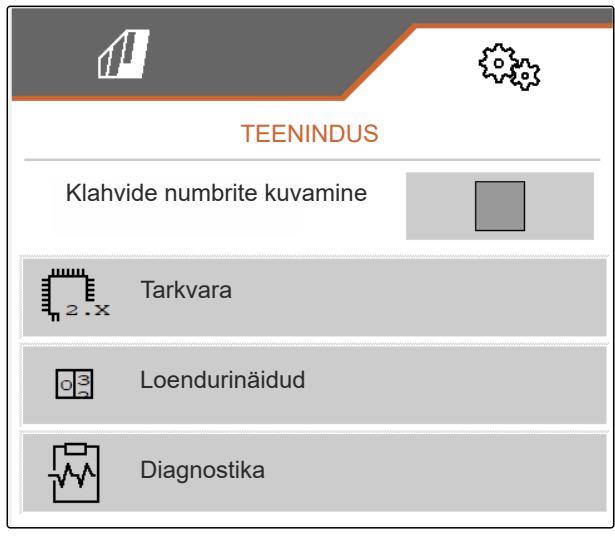

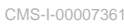

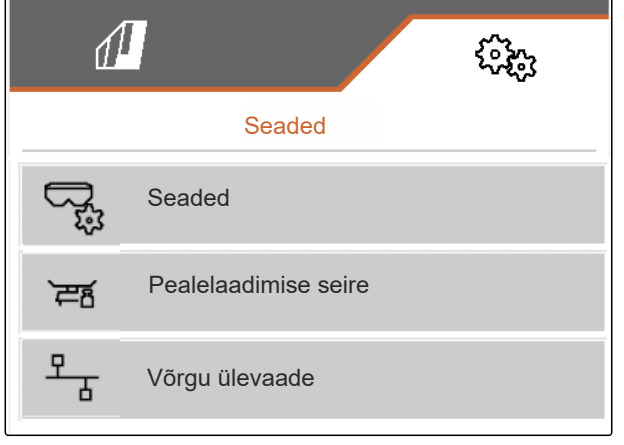

CMS-I-00009862

# Masina korrashoidmine

# 18.1 Täitetaseme näidu konfigureerimine

Kui täitetaseme näit ei tööta nõuetekohaselt, tuleb see tareerida ja kalibreerida.

- 1. Tühjendage punker täielikult.
- 2. Joondage masin horisontaalselt.
- 3. Valige menüüs "Seadistused" "Teenindus" > "Setup" > "Täitetaseme näidu konfigureerimine".
- 4. Valige "Täitetaseme näidu tareerimine".
- → Kuvatakse punkri teoreetiline täitetase.
- 5. Väärtuste salvestamine

või

 $\times$  Väärtuste tühistamine.

- 6. Valige "Täitetaseme näidu kalibreerimine".
- > Edasi. 7
- 8. Täitke punker. Täitekogus peab olema kindlaks tehtud.

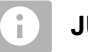

## JUHIS

Vähim täitekogus: 1.000 kg

- 9. Sisestage lisatud kogus tegeliku punkri mahuna.
- 10. > Edasi.
- ➡ Kuvatakse uus kalibreerimistegur.

| 1                                     |            |  |
|---------------------------------------|------------|--|
| TÄITETASEME NÄIDIKU KONFIGUREERIMINE  |            |  |
| Täitetaseme näidiku<br>tareerimine    | ₹õ?        |  |
| Täitetaseme näidiku<br>kalibreerimine | ₹ <u>`</u> |  |
| Telje nihe                            |            |  |
| Tiisli nihe                           | кg         |  |
|                                       | kg         |  |

CMS-T-00015160-B.1

# 11. Väärtuste salvestamine

või

imesVäärtuste tühistamine.

# 18.2 FlowControli konfigureerimine

- Sisestage manuaalne korrektuuritegur vasakul.
- Sisestage manuaalne korrektuuritegur paremal.
- ➡ Standardväärtus: Väärtuste vahemik

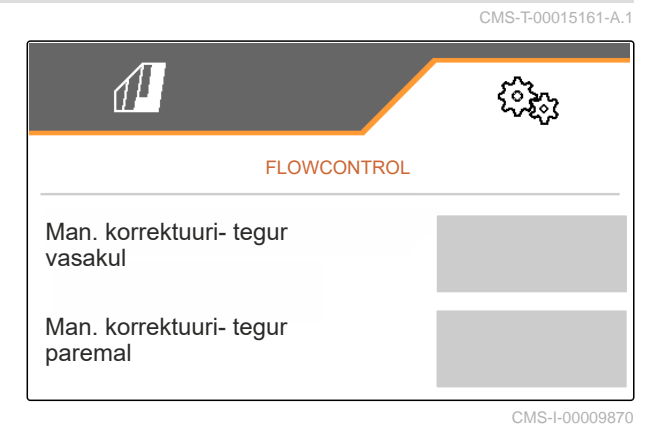

# 18.3 AutoTS kalibreerimine

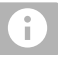

# JUHIS

Ei sobi lubja laotamiseks

- Valige menüüs "Seadistused" "Teenindus" > "Setup" > "Mootorite kalibreerimine".
- 2. Avage "AutoTS kalibreerimine".
- 3. 🖾 Sõitke piiriäärse laotamise asendisse.
- 4. Viige sisestuslaba piiriäärse laotamise asendisse.
- 5. > Edasi
- 6.  $\triangle \triangle$  Sõitke tavalaotamise asendisse.
- 7. > Edasi
- 8. V Häälestatud asendi salvestamine

või

imes tühistamine.

| AUTO-TS KALIBREERIMINE          |        |              |  |  |
|---------------------------------|--------|--------------|--|--|
|                                 | vasak  | parem        |  |  |
| Aktuaalne<br>pinge              | 0.00 V | 0.87 V       |  |  |
|                                 | 3.90 V | 3.89 V       |  |  |
|                                 | 1.50 V | 0.87 V       |  |  |
| Õpitud positsioonid salvestada? |        |              |  |  |
| ×                               |        | $\checkmark$ |  |  |

MG7529-ET-EE | E.1 | 06.11.2024 | © AMAZONE

# 18.4 Siibri kalibreerimine

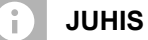

Ainult kaksiksiibri jaoks

- 1. Valige menüüs "Seadistused" "Teenindus" > "Setup" > "Mootorite kalibreerimine".
- 2. Avage "Siibri kalibreerimine".
- 3. Avage kaksiksiiber vasakul täielikult.
- 4. The Sulgege kaksiksiiber vasakul.
- 5. Kui lõppväärtus on saavutatud: Valige "Vasaku siibri väärtuse ülevõtmine".
- 6. > Edasi.
- 7. Avage kaksiksiiber paremal täielikult.
- 8.  $\Box$  Sulgege kaksiksiiber paremal.
- 9. Kui lõppväärtus on saavutatud: Valige "Vasaku siibri väärtuse ülevõtmine".
- 10. V Kalibreerimisväärtuste salvestamine

või

 $\times$  tühistamine.

# 18.5 Sisselaskesüsteemi kalibreerimine

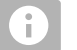

JUHIS

Ainult kaksiksiibri jaoks

| VASAK SIIBER                                                            |        |           |  |
|-------------------------------------------------------------------------|--------|-----------|--|
| Viige vasak siiber kalibreerimisasendisse ja võtke praegune väärtus üle |        |           |  |
|                                                                         | vasak  | parem     |  |
| Praegune<br>v <u>äärtus</u>                                             | 4.46 V | 4.50 V    |  |
| Kalibreerimisasend vasakul                                              |        | 4.47<br>V |  |
| Vasaku siibri väärtuse ülevõtmine                                       |        |           |  |
| ×                                                                       |        | >         |  |

CMS-I-00009872

CMS-T-00015163-B.1

CMS-T-00015164-A.1
- Valige menüüs "Seadistused" "Teenindus" > "Setup" > "Mootorite kalibreerimine".
- 2. Avage "Sisselaskesüsteemi kalibreerimine".
- 3. Valige "Kalibreerimisväärtuste käivitamine".
- 4. > Edasi.
- 5. + Sulgege sisselaskesüsteem vasakul.
- Augud sisselaskesüsteemis ja pealevoolus peavad kattuma.
- 6. O\_+, O\_\_ Sulgege sisselaskesüsteem paremal.
- Augud sisselaskesüsteemis ja pealevoolus peavad kattuma.
- 7. Kalibreerimisväärtuste salvestamine

või

 $\times$  tühistamine.

### SISSELASKESÜSTEEMI KALIBREERIMINE Kalibreerimisväärtuste sisestamine parem vasak Praegune 11.98 12.00 väärtus mA mA 12.00 12.00 Kalibr.väärtused mA mA Kalibreerimisväärtuste käivitamine

CMS-I-00009869

## 18.6 Sisselaskesüsteemi parkimisasendi kalibreerimine

- 1. Valige menüüs "Seadistused" "Teenindus" > "Setup" > "Mootorite kalibreerimine".
- 2. Avage "Sisselaskesüsteemi parkimisasendi kalibreerimine".
- 3. Valige "Kalibreerimisväärtuste käivitamine".
- 4. V Kalibreerimisväärtuste salvestamine
  - või

imes tühistamine.

|                                           |       | CMS-T-00015165-A. |
|-------------------------------------------|-------|-------------------|
|                                           |       |                   |
| SISSELASKESÜST. PARKIMISASENDI<br>KALIBR. |       |                   |
|                                           | vasak | parem             |
| Praegune<br>väärtus                       | mm    | mm                |
| Praegune<br>väärtus                       | mm    | mm                |
|                                           |       |                   |
| Kalibreerimisväärtuste käivitamine        |       |                   |
|                                           |       |                   |

Lisa

CMS-T-00009900-A.1

CMS-T-00010724-A.1

19

## 19.1 Täiendavalt kehtivad dokumendid

ZG-TX kasutusjuhend

Juhtterminali kasutusjuhend

20

# Loendid

## 20.1 Märksõnastik

| Α                                                                                 |                     | н                                                                                                    |
|-----------------------------------------------------------------------------------|---------------------|----------------------------------------------------------------------------------------------------|
| Aadress<br>Tehniline redaktsioon                                                  | 5                   | HeadlandControl kasutamine                                                                                                    |
| Alarmipiir<br>punkri täitetaseme jaoks sisesta                                    | mine 27             | I                                                                                                    |
| Atrade tulpnäidud<br>Näit                                                         | 11                  | Impulsse 100 m kohta<br>häälestamine                                                                                                    |
| AutoTS<br>kalibreerimine                                                          | 67                  | Info<br>Teenindusteave                                                                                                    |
| D                                                                                 |                     | J                                                                                                    |
| Digitaalne kasutusjuhend<br>Dokumentatsioon<br><i>avamine</i><br><i>haldamine</i> | 5<br>48<br>48<br>49 | Juhtsild<br>Automaatne vastu kallet roolimine<br>blokeerimine maanteel sõitmiseks<br>Järeljooksufunktsiooni kasutamine<br>Vastu kallet roolimine käsitsi |
| E                                                                                 |                     | Juhttelg                                                                                                    |
| Ekraaniklahvid<br><i>muutmine</i>                                                 | 26                  | Automaatne vastu kallet roolimine<br>Järeljooksufunktsiooni kasutamine<br>Vastu kallet roolimine käsitsi                                                 |
| F                                                                                 |                     | Järeljooksufunktsioon<br>Juhttelg                                                                                                    |
| FlowControl konfigureerimine                                                      | 67                  | К                                                                                                    |
| Funktsioonide ülevaade                                                            | 8                   | Kalibreerimine                                                                                                    |
| G                                                                                 |                     | Kalibreerimismeetod                                                                                                    |
| Geomeetriaandmed<br>sisestamine                                                   | 18                  | Kalibreerimistegur<br>lubja jaoks käsitsi kindlakstegemine                                                                                               |

| н                                                                                                    |                                        |
|----------------------------------------------------------------------------------------------------|----------------------------------------|
| HeadlandControl kasutamine                                                                                                    | 43                                     |
| I                                                                                                    |                                        |
| Impulsse 100 m kohta<br>häälestamine                                                                                                    | 14                                     |
| Info<br>Teenindusteave                                                                                                    | 65                                     |
| J                                                                                                    |                                        |
| Juhtsild<br>Automaatne vastu kallet roolimine<br>blokeerimine maanteel sõitmiseks<br>Järeljooksufunktsiooni kasutamine<br>Vastu kallet roolimine käsitsi<br>Juhttelg<br>Automaatne vastu kallet roolimine<br>Järeljooksufunktsiooni kasutamine<br>Vastu kallet roolimine käsitsi<br>Järeljooksufunktsioon<br>Juhttelg | 45<br>46<br>44<br>45<br>45<br>44<br>45 |
| К                                                                                                    |                                        |
| Kalibreerimine<br>Meetodi valimine                                                                                                    | 34                                     |
| Kalibreerimismeetod manuaalne, automaatne                                                                                                    | 21                                     |
| Kalibreerimistegur                                                                                                    |                                        |

väetise jaoks käsitsi kindlakstegemine

36

34

### 20 | Loendid Märksõnastik

| Kiirussensor<br>masina jaoks seadistamine                     | 14       |
|---------------------------------------------------------------|----------|
| Kiirussignaali allikas<br>Impulsside häälestamine 100 m kohta | 14       |
| ,<br>Kiirussignaali seadistamine                              | 13       |
| Kiirussignaal<br>traktorilt seadistamine                      | 13       |
| Klahvide kaetus <i>muutmine</i>                               | 26       |
| Koguse muutmine                                               | 41       |
| Kontaktandmed<br>Tehniline redaktsioon                        | 5        |
| Käivitamine                                                   | 39       |
| Käsitsemine                                                   | 12       |
| Külvisekogus<br>töömenüüs                                     | 11       |
| L                                                             |          |
| Laotamine<br>mõlemal küljel käivitamine<br>ühepoolne          | 40<br>40 |
| Lengerduskiiruse sensor<br>kalibreerimine                     | 20       |
| Lindi järelliikumine<br>Vahemiku seadistamine                 | 21       |
| Lindikiiruse näit<br><i>töömenüüs</i>                         | 11       |
| Lubja laotamine<br>Puisteüksuse ümberseadmestamine            | 16       |
| Lülitusnuppude riba<br>lehitsemine                            | 12       |
| М                                                             |          |
| Maanteel sõitmine<br>Juhtsilla blokeerimine                   | 46       |
| Masina andmed<br>töömenüüs                                    | 11       |
| Menüüd<br>lehitsemine                                         | 12       |
|                                                               |          |

| Mikrogranulaadi kogus |  |
|-----------------------|--|
| töömenüüs             |  |
|                       |  |

11

| Multifunktsionaalne näit<br>muutmine                                                                                                    | 25                                     |
|----------------------------------------------------------------------------------------------------|----------------------------------------|
| toomenuus                                                                                                    | 11                                     |
| Ν                                                                                                    |                                        |
| Nimikogus<br>seadistamine                                                                                                    | 27                                     |
| Näidu seadistamine<br>Päevarežiimi ja öörežiimi vahel vahetamine                                                                                                    | 21                                     |
| 0                                                                                                    |                                        |
| Olekuriba<br><i>töömenüüs</i>                                                                                                    | 11                                     |
| Р                                                                                                    |                                        |
| Piiriäärne laotamine<br>läbiviimine                                                                                                    | 43                                     |
| Profiilid<br>haldamine<br>HeadlandControli eelvalimine<br>Lülituspunktide valimine<br>seadistamine<br>Sektsioonide arvu valimine<br>Sektsioonide kuvamine paraboolina<br>Terminali valimine | 22<br>25<br>24<br>23<br>25<br>24<br>23 |
| Puisteüksus<br>Lubja laotamine<br>Väetise laotamine                                                                                                    | 16<br>17                               |
| Punker<br><i>tühjendamine</i>                                                                                                    | 47                                     |
| Punkri täitetase<br>Alarmipiiri sisestamine                                                                                                    | 27                                     |
| Põllumenüü<br>Seadistuste avamine<br>Ülevaade                                                                                                    | 12<br>9                                |
| Päevarežiimi ja öörežiimi vahel<br>vahetamine                                                                                                    | 21                                     |
| Päevarežiim<br>sisselülitamine                                                                                                    | 21                                     |
| R                                                                                                    |                                        |
| Rooliseade                                                                                                    |                                        |
| AutoTrail kalibreerimine<br>blokeerimine maanteel sõitmiseks                                                                                                    | 19<br>46                               |
| seaaistamine                                                                                                    | 18                                     |

| S                                                     | Töömenüü<br>kasutamine 39                    |
|-------------------------------------------------------|----------------------------------------------|
| Seadistused<br>Põllumenüü avamine 12                  | <sup>2</sup> Töövalgustus                    |
| Seadistusmenüü<br>Ülevaade                            | kasutamine 39                                |
| Seadistuste teostamine                                | V                                            |
| Näidu seadistamine 2                                  | Vastu kallet roolimine                       |
| Section Control<br>kasutamine 44                      | käsitsi 45                                   |
| Sektsioonid                                           | Veateated                                    |
| lülitamine 42                                         | 2 Viga                                       |
| Siiber 66                                             | Veateadete käsitsemine 50                    |
| Simuleeritud kiirus                                   | Väetisekogus                                 |
| seadistamine 15                                       | töömenüüs 11                                 |
| Sisselaskesüsteem                                     | Väetis<br>Puisteüksuse ümberseadmestamine 17 |
| kalibreerimine 66<br>Parkimisasendi kalibreerimine 69 | 3<br>9 Väljastuskogused                      |
|                                                       | kohandamine 41                               |
|                                                       | sisestamine 33<br>töömenüüs 11               |
| tagasi eelmisse menüüsse 12                           | 2<br>Väljastus                               |
| Task Controller48                                     | käivitamine 40                               |
| Teenindusteave                                        | unepooine 40                                 |
| Toode                                                 | 0                                            |
| Andmete sisestamine 25                                | 9 Öörežiim                                   |
| haldamine 20                                          | 3 sisselülitamine 21                         |
| uue loomine 28                                        | 3                                            |
| Täitetase                                             |                                              |
| ilma kaaluta punker 3                                 | 1                                            |
| Kaaluga punker 3.<br>Näidu konfigureerimine 60        | 2<br>6                                       |
| Täitetaseme näit                                      |                                              |
| tareerimine 20                                        | )                                            |
| Täitmine                                              | 1                                            |
| kaaluga 3                                             | 2                                            |
| Tööasend                                              | 1                                            |
| Töö dokumenteerimine 44                               | 3                                            |

4

Töökojatöö

#### AMAZONEN-WERKE

H. DREYER SE & Co. KG Postfach 51 49202 Hasbergen-Gaste Germany

+49 (0) 5405 501-0 amazone@amazone.de www.amazone.de